# **NINo Integrity Unit**

- 1. The NINo Integrity Unit (NIU) is a specialist team. Their role includes:
  - Investigating concerns raised regarding evidence supplied in connection with NINo applications
  - Creating intelligence reports from the information gained and
  - Building the Intelligence High Risk list to share with colleagues
  - Issuing Alerts to colleagues to make them aware of suspect activities
  - Providing other government departments with the intelligence gained from their investigations.

## **Doubt Notifications**

2. A Doubt Notification (DN) may be raised at any stage during the NINo application. All DN referrals should be thoroughly investigated and all aspects considered once a referral has been received.

### **Doubt Notification – Contact Centre Referrals**

3. The Contact Centre may identify a doubt at the initial point of contact with the applicant. If this happens they will complete a Doubt Notification and email it to the NIU for further investigation.

| Step | Action                                                               |
|------|----------------------------------------------------------------------|
| 1    | Doubt Notification (DN) received into the DWP NINo Integrity Unit    |
|      | mailbox from DWP Contact Centre                                      |
| 2    | NIU officer moves email into their personal mailbox sub-folder       |
| 3    | Email is opened and threat evaluated                                 |
| 4    | Access LMS through Desktop icon                                      |
| 5    | Input LMS number from the DN into the 'NINo/Refno' field             |
| 6    | Click 'Srch' button                                                  |
| 7    | A grey 'Client Details' message will display                         |
| 8    | Click 'OK'                                                           |
| 9    | LMS record will display                                              |
| 10   | Click 'Conv' button                                                  |
| 11   | List of Conversations With Client will display                       |
| 12   | Highlight any entry needing to be viewed in full and click 'Detail'  |
|      | button                                                               |
| 13   | When all necessary entries read, select 'Close' button               |
| 14   | Click 'IntHist' button                                               |
| 15   | An 'Intervention History' box will display – full screen view may be |
|      | needed to see the box                                                |
| 16   | If not automatically defaulted, highlight NINo interview             |
| 17   | Click 'Detail' button                                                |
| 18   | Details of booked interview will appear                              |
| 19   | Make note of date, time, location and interviewing officer           |

| 20 | If more than one NINo application held, select 'Close' button           |
|----|-------------------------------------------------------------------------|
| 21 | LMS record will display                                                 |
| 22 | Click on red 'NINo/Refno' red button                                    |
| 23 | Highlight application you wish to view and click on the 'Detail' button |
| 24 | View will default to 'Decision' tab. Navigate across tabs as            |
|    | appropriate                                                             |
| 25 | XX XXXXXX XXXXXXXX XXX XXXXXXX, XXX XXX                                 |
|    | XXXXXXXXX XX XXXXXXXXXX XXX XXX XXXXXXX                                 |
|    | XXXXXXX                                                                 |
|    | [Information redacted – Section 36 applies: Prejudice to effective      |
|    | conduct of public affairs]                                              |
| 26 | XXXXXXXX XXXXXX XXXXX XXXXX XXXXX XXXXXX                                |
|    | XXXX XXX XXXX XX XXXX XX XXXXX XXXX XXX XXX XXXX                        |
|    | XXXXXXXX                                                                |
|    | [Information redacted – Section 36 applies: Prejudice to effective      |
| 07 | conduct of public affairs]                                              |
| 27 | The Intelligence Database is checked to determine if precedent set      |
| 28 |                                                                         |
|    |                                                                         |
|    | XXXXXXXXXX XXX XXXXXXXX XXXXXXXXXXXXXX                                  |
|    | [Information redacted – Section 36 applies. Prejudice to effective      |
| 20 | The Intelligence Database is checked to determine if precedent set      |
| 29 | Analysing all data, determine if threat is still of concorn             |
| 30 | Checks conducted no concern                                             |
| 32 | East back to the referring Contact Centre agent explaining how          |
| 52 | suspected threat has been investigated and dismissed                    |
| 33 | Add suffix "dealt with by (name) on (date)" to original email title and |
| 55 | save changes                                                            |
| 34 | Move email from DWP NINo Integrity Unit mailbox Inbox to the sub-       |
| 01 | folder 'CC DNs'                                                         |
| 35 | Action finished                                                         |
| 36 | Checks conducted – concerns confirmed                                   |
| 37 | Consider where and when interview is being conducted - Step 15          |
| 38 | If interview is at an office with NIU presence, forward DN by email to  |
|    | the NIU officer who will then decide what interview intervention is     |
|    | needed                                                                  |
| 39 | If no NIU presence at the interview site access LMS record and          |
|    | select 'Conv' button                                                    |
| 40 | Select 'New'                                                            |
| 41 | Based on findings from searches, list advice for what the interviewing  |
|    | officer needs to record at the interview (if appropriate) and request a |
|    | Doubt Notification is attached to the application                       |
| 42 | Send the interviewing officer an email or telephone explaining the      |
|    | situation and what extra action needs to be taken at the interview.     |
|    | This could include information not appropriate to LMS Conversations.    |
|    | If interview is less than 24 hours away, this action should be          |
|    | conducted by telephone                                                  |
| 43 | Feed back to the referring Contact Centre agent explaining how          |

|    | suspected threat has been investigated and what is happening with the application |
|----|-----------------------------------------------------------------------------------|
| 44 | Add suffix "interview (date). Site advised. Dealt with by (name) on               |
|    | (date) to original email title and save changes                                   |
| 45 | Move email from DWP NINo Integrity Unit mailbox Inbox to the sub-                 |
|    | folder 'CC DNs'                                                                   |
| 46 | The mailbox may be reviewed to ensure application is correctly                    |
|    | routed via the DN process                                                         |

## Doubt Notification – XXXXXXX XXXXXXX

| -    |                                                                           |
|------|---------------------------------------------------------------------------|
| Step | Action                                                                    |
| 1    | Doubt Notification received in CAMLite queue                              |
| 2    | NIU officer moves CAMLite case into their own personal queue              |
| 3    | In 'Customer Details – click 'View Documents'                             |
| 4    | Select by tick box all documents                                          |
| 5    | Use information to create database record                                 |
| 6    | XXXXX XXXXXXXXXXXX XXXXXXXX XXXXXXX XXXX                                  |
|      | XXXXXXXX XXXXXX XXX XXXXX XXXXXXXXXXXX                                    |
|      | XXXXXXXX XXXXX XXXXXXXXXXX, XXXXXXXXXX                                    |
|      | XXXXXXXXXXXXXXXXXXXXXXXXXXXXXXXXXXXXXX                                    |
|      | XXXXXXXXXXX                                                               |
|      | [Information redacted – Section 36 applies: Prejudice to effective        |
|      | conduct of public affairs]                                                |
| 7    | XXXXX XXXXXXX XXXXXXX XXXX XXXXX XX XXX                                   |
|      | [Information redacted – Section 36 applies: Prejudice to effective        |
|      | conduct of public affairs]                                                |
| 8    | Check the details against the Intelligence Reference Log and              |
|      | Intelligence High Risk List                                               |
| 9    | Intelligence Reference Log / Intelligence High Risk List                  |
| 10   | Check what intelligence is already held about the address and how         |
|      | up-to-date the information is. Take note of and act on of any advised     |
|      | actions.                                                                  |
| 11   | If it is an ongoing investigation started within the last year the Doubt  |
|      | Notification should be queued on CAMLite to the NIU officer who           |
|      | made the entry on the Intelligence Reference Log for continuity           |
| 12   | If intelligence is current and the advice is to refuse applications, take |
|      | refusal action                                                            |
| 13   | Intelligence Database                                                     |
| 14   | XXXXXXXXXXX XXXXXXXXXXXXXXXXXXXXXXXXXX                                    |
|      | XXXXXXX XXX XXXX XXXX XXXXXXX                                             |
|      | [Information redacted – Section 36 applies: Prejudice to effective        |
|      | conduct of public affairs]                                                |
| 15   | Open the database to main screen                                          |
| 16   | Take cursor to 'File' in top left corner                                  |
| 17   | Click and select 'Close' (not 'Exit')                                     |
| 18   | From the grey column to the left of the screen headed 'Objects'           |

|    | select 'Tables'                                                         |
|----|-------------------------------------------------------------------------|
| 19 | Double click on 'Customer' and an Excel spreadsheet will appear         |
| 20 | Highlight 'Post Code' column and click on 'AZ $\psi$ '                  |
| 21 | Scroll down the alphabetised list and note the reference numbers of     |
|    | all cases attached to the address                                       |
| 22 | Select 'No' when asked if you wish to save the changes you have         |
|    | made                                                                    |
| 23 | Click on the grey 'x' at the top of the screen (not the red one)        |
| 24 | The screen from step 18 will display                                    |
| 25 | Select 'Forms' from the grey 'Objects' column                           |
| 26 | Select 'Main Input Form'                                                |
| 27 | Click in 'Ref' field                                                    |
| 28 | Click on binocular icon                                                 |
| 29 | Type in reference number                                                |
| 30 | Required case will display                                              |
| 31 | Select 'Customer Details' tab and click on each of the buttons to the   |
|    | right of the screen to access all information regarding the application |
| 32 | Check 'Result' tab                                                      |
| 33 | Repeat for each reference number resulting from Step 21                 |
| 34 | Analyse results                                                         |
| 35 | XXXXXXX XXX XXXXXX XX XXX XXXXXXXXX                                     |
|    | XXXX XXX XXXXXXX XXXXXX                                                 |
|    | XX XX XXXXX-XXXXXXXXXXX                                                 |
|    | <ul> <li>XXX XXXXX X XXX XX XXXXXXXXXXXXXXXXXX</li></ul>                |
|    | XXX XXXXXXXX                                                            |
|    | <ul> <li>XXXX XXXXXXX XXXX XXX XXX XXXXXXXXXXX</li></ul>                |
|    | XXXXX XXXXXXXXXXXXXXXXXXXXXXXXXXXXXXXX                                  |
|    | <ul> <li>XXXX XXX XXXXXXX XXXXXXX X XXX XX XXXX</li> </ul>              |
|    | XXXXXXXX XXXXXX XX XXXXXX                                               |
|    | <ul> <li>xx xxxxx x xxx xx xxxxxx xxxxxx xxxxxx</li> </ul>              |
|    |                                                                         |
|    | XXXXXXXX                                                                |
|    | XXX XXXXXX XXXX XX XXXXXXXXX XX X XXXXXX                                |
|    | XXX XX XXXXXXXXXXX XX XXX XXXXXXXXXXXX                                  |
|    | [Information redacted – Section 36 applies: Prejudice to effective      |
|    | conduct of public affairs]                                              |
|    |                                                                         |
| 36 | XXXXXXX XXXXXXX XXXXXX XXXXXXXXXXXXXXX                                  |
|    | <ul> <li>XXXX XXXX XXX XXXXXXX XXXX XXXX XX XXXXX</li></ul>             |
|    | XXXXXX XXXXX XXXX XXX XXX XXXX XXXX                                     |
|    | XXXXXXXXXXX XXX XXXXXXXXX XX XXX XXXX XXXX                              |
|    | XXXX XXX XXXXXXXX XXXXXX                                                |
|    | XX XX XXXXXXXXXXX XX XXXXXXXXXXXX                                       |
|    | XX XX X XXXX XXXXX X XXXXXXX XXXXX XXXX                                 |
|    |                                                                         |
|    | <ul> <li>XXXX XX XXXXXX XXXXX XXXXXX XXX XXX XX</li></ul>               |

|    | XX XXX XXXXXXX XXXXXXXX XX XXX XXX                                                                            |
|----|----------------------------------------------------------------------------------------------------|
|    | XXXXXXXX XXXXXXXXXX XXXXXXXXXXXXXXXXXX                                                                        |
|    | XX XX XX XXXXXXXXX XXXX                                                                                       |
|    | XXX XXXXXX XXXX XX XXXXXXXXX XX X XXXXXX                                                                      |
|    | XXX XX XXXXXXXXXX XX XXX XXX XXXXXXXXX                                                                        |
|    | [Information redacted – Section 36 applies: Prejudice to effective                                            |
|    | conduct of public affairs]                                                                                    |
|    |                                                                                                    |
| 37 | XXXX XXX XXXXXXXXXXXXX XXXX XXXX XXX X                                                                        |
|    | conduct of public affairs]                                                                                    |
| 38 | XXXXXXXX XXXXXXX X XXX XX XXX XXXXXXXX                                                                        |
|    | XXXXXX XX XXXX XX XXXX XX XXXXXXX XX XX                                                                       |
|    | [Information redacted – Section 36 applies: Prejudice to effective conduct of public affairs]                 |
| 39 | If there are no concerns:                                                                                     |
| 40 | If investigations conclude that there is no concern the case can be cleared to the NINo Centre for a decision |
| 41 | Update Intel Reference Log if appropriate                                                                     |
| 42 | Update and complete Intelligence Database                                                                     |
| 43 | The case can now be cleared to the NINo Centre (NC)                                                           |
| 44 | Complete CAMLite notes "DN seen. NIU action completed. Queued to Big Box".                                    |
| 45 | Queue to Processing Big Box                                                                                   |
| 46 | Complete LMS Conversations "DN seen. NIU action completed.<br>Queued to Big Box".                             |
| 47 | Deliver feedback to the interviewing officer                                                                  |
| 48 | If concerns exist:                                                                                            |
| 49 | If further evidence/testimony is needed, a letter may be sent or a re-                                        |
|    | interview booked.                                                                                             |
| 50 | Further information to be secured by letter                                                                   |
| 51 | A letter should be sent requesting information needed to conclude                                             |
|    | the investigation such as a XXXXXXX XXXXXXXXXXXXXXXXXXXXXXXXX                                                 |
|    |                                                                                                    |
|    | XXXXX<br>Information reducted — Caption 26 applicat Draitiding to offective                                   |
|    | conduct of public affairs]                                                                                    |
| 52 | Give applicant 10 working days to reply and note the letter to this                                           |
| 52 | effect                                                                                                    |
| 53 | Print two copies of the letter                                                                                |
|    |                                                                                                    |

| 54       | Complete reply paid envelope with red dot on the front of the         |
|----------|-----------------------------------------------------------------------|
|          | envelope and LMS number and the phrase "Only to be opened             |
|          | by(officer's name)" on the reverse                                    |
| 55       | Send one copy of letter and reply paid envelope to applicant          |
| 56       | Write database number and your name on the copy of the letter next    |
|          | to the LMS number eg. 012345678 /1234/Anne, highlight the B/F         |
|          | date and file in B/F file                                             |
| 57       | Annotate the notes box on CAMLite showing that the case is in B/F     |
|          | and noting the reason with your name and date                         |
| 58       | Access LMS                                                            |
| 59       | Complete 'case received at CCU' box on the 'Decision' tab with the    |
|          | date the CAMLite record was created                                   |
| 60       | Note conversations to show application is with NIU                    |
| 61       | Complete Letter tab (copy and paste contents of letter sent if        |
|          | possible) so that reason for letter is evident to anyone answering    |
| 62       | Queries and enter D/F date                                            |
| 02       | from applicant"                                                       |
| 63       | Show review date as the date after the B/E expires                    |
| 64       | Select 'Queue'                                                        |
| 65       | Click 'OK' when prompted                                              |
| 66       | Select 'Close'                                                        |
| 67       | Undate Intelligence Database                                          |
| 68       | Further information to be secured by interview                        |
| 69       | Telephone applicant and arrange for them to attend the office telling |
|          | them what they need to bring with them                                |
| 70       | Confirm appointment details by letter unless appointment is within 72 |
|          | hours                                                                 |
| 71       | If unable to make telephone contact, send interview invitation letter |
|          | detailing what the applicant needs to bring with them                 |
| 72       | Annotate the notes box on CAMLite showing that the case is with       |
|          | NIU and state appointment details                                     |
| 73       | Access LMS                                                            |
| 74       | Complete 'case received at CCU' box on the 'Decision' tab with the    |
| 75       | date the CAMLite record was created                                   |
| 75       | Note conversations to show application is with NIU                    |
| 76       | Complete B/F Action Tab showing Action Reason "Awaiting rework        |
| 77       | Interview data as the data after the interview data                   |
| 70       |                                                                       |
| 70       | Click (OK' when prompted                                              |
| 79       | Select (Close)                                                        |
| 00<br>81 | Applicant responds to onguirios/attends interview                     |
| 82       | Review new information                                                |
| 83       | Information allays concerns – no threat identified                    |
| 84       | Lindate Intelligence Database                                         |
| 85       | Undate Intelligence Reference Log/Intelligence High Risk List if      |
|          | annlicable                                                            |
| 86       | Complete CAMI ite notes "DN seen NILL action completed Oueued         |
|          | complete of infelte notes Bri seen. The definit completed. Queded     |

|     | to Big Box".                                                        |
|-----|---------------------------------------------------------------------|
| 87  | Queue to Processing Big Box                                         |
| 88  | Complete LMS Conversations "DN seen. NIU action completed.          |
|     | Queued to Big Box".                                                 |
| 89  | Deliver feedback to the interviewing officer                        |
| 90  | Concerns remain                                                     |
| 91  | XXXXXXX XX XXX XXXXXXX XXXXX XX XX XX X                             |
| 92  | Consider if an Intelligence Alert needs to be issued to the         |
|     | Interviewing Sites with recommended questions to be asked at        |
|     | interviews and actions.                                             |
| 93  | XXXXXXXX XX XX XXXXXXXXXXXXXX XXXXXX XXXX                           |
|     | XXXXXXX XXX XXXXXXXXXXXXXX XX XXXXX XXX XXXX                        |
|     | XXXXXXX XXXXX. XX XXXXXXXXXXXXXXXXXXXX                              |
|     | XXXXXXXXX XX XXXXX XXXXXXXXXXXXXXXXXXX                              |
|     | XXXXX XX XXX XXXXXXXX                                               |
|     | [Information redacted – Section 36 applies: Prejudice to effective  |
|     | conduct of public affairs]                                          |
| 94  | If investigations conclude that the XXXXXXXXX XX XXXXXX XX          |
|     | XXX XXXXXXX XX XXXX XXXXX XXX XXXX XX X                             |
|     | XXXXX XXXX XX XXXXXXX XXXXXXXX, the rest of the application         |
|     | should be reviewed. If there are no further concerns NIU systems    |
|     | should be updated and the case should be referred to the NINo       |
|     | Centre for a decision, following steps 83-90                        |
|     | [Information redacted – Section 36 applies: Prejudice to effective  |
|     | conduct of public affairs]                                          |
| 95  | Deliver feedback to the interviewing officer                        |
| 96  | Applicant fails to respond to enquiries/invitation to interview     |
| 97  | Take refusal action on CAMLite                                      |
| 98  | Take refusal action on LMS                                          |
| 99  | Note LMS conversations with "If applicant reapplies please complete |
|     | a Doubt Notification"                                               |
| 100 | Complete Decision tab on Intelligence Database                      |
| 101 | Remove letter from B/F folder                                       |
| 102 | Deliver feedback to the interviewing officer                        |

### 

| Step | Action                                                       |
|------|--------------------------------------------------------------|
| 1    | Doubt Notification received in CAMLite queue                 |
| 2    | NIU officer moves CAMLite case into their own personal queue |
| 3    | In 'Customer Details – click 'View Documents'                |
| 4    | Select by tick box all documents                             |
| 5    | Use information to create database record                    |

| 6  | XXXXX XXXXXXXXXXXX XXXXXXX XXXXXXXX                                       |
|----|---------------------------------------------------------------------------|
|    | XXXXXXXXXXXXXXXXXXXXXXXXXXXXXXXXXXXXXX                                    |
|    | XXXXX XXXXXXXXXXX XX XXXXXX XXXXXXX XXXX                                  |
|    | XXXXXXXXXXXXXXXXXXXXXXXXXXXXXXXXXXXXXX                                    |
|    | XXXXXXXXXXX XXXXXX XX XXXXXXXX XXXXXXXX                                   |
|    | [Information redacted – Section 36 applies: Prejudice to effective        |
|    | conduct of public affairs]                                                |
| 7  | XXXXXXX XXXX XXXXXXXX XXXXXXXX XXX XXX                                    |
|    | XXXXXX                                                                    |
|    | [Information redacted – Section 36 applies: Prejudice to effective        |
|    | conduct of public affairs]                                                |
| 8  | Check the details against the Intelligence Reference Log and              |
|    | Intelligence High Risk List                                               |
| 9  | Intelligence Reference Log / Intelligence High Risk List                  |
| 10 | XXXXX XXXX XXXXXXXXXXXX XX XXXXXXX XXXX XXXX                              |
|    | XXXXXXXX XXX XXX XXXXXXXXXXX XXX XXXXXX                                   |
|    | XXXX XXXX XX XXX XXX XX XX XXX XXXXXXXX                                   |
|    | [Information redacted – Section 36 applies: Prejudice to effective        |
|    | conduct of public affairs]                                                |
| 11 | If it is an ongoing investigation started within the last year the Doubt  |
|    | Notification should be queued on CAMLite to the NIU officer who           |
|    | made the entry on the Intelligence Reference Log for continuity           |
| 12 | If intelligence is current and the advice is to refuse applications, take |
|    | refusal action                                                            |
| 13 | If intelligence suggests extra information is needed go to                |
|    | investigative step 36                                                     |
| 14 | Employer not on Intelligence Reference Log                                |
| 15 | Interrogate Intelligence Database to see if XXXXXXX has been              |
|    | seen before                                                               |
|    | [Information redacted – Section 36 applies: Prejudice to effective        |
|    | conduct of public affairs]                                                |
| 16 | Open the database to main screen                                          |
| 17 | Take cursor to 'File' in top left corner                                  |
| 18 | Click and select 'Close' (not 'Exit')                                     |
| 19 | From the grey column to the left of the screen headed 'Objects'           |
|    | select 'Tables'                                                           |
| 20 | Double click on XXXXXXXXXX and an Excel spreadsheet will appear           |
|    | [Information redacted – Section 36 applies: Prejudice to effective        |
|    | conduct of public affairs]                                                |
| 21 | Highlight XXXXXXXX name' column and click on 'AZ $\Psi$ '                 |
|    | [Information redacted – Section 36 applies: Prejudice to effective        |
|    | conduct of public affairs]                                                |
| 22 | Scroll down the alphabetised list and note the reference numbers of       |
|    | all cases attached to the XXXXXXX                                         |
|    | [Information redacted – Section 36 applies: Prejudice to effective        |
|    | conduct of public attains]                                                |
| 23 | Select 'No' when asked if you wish to save the changes you have           |
|    | made                                                                      |
| 24 | Click on the grey 'x' at the top of the screen (not the red one)          |

| 25 | The screen described from step 19 will display                                                                       |
|----|----------------------------------------------------------------------------------------------------|
| 26 | Select 'Forms' from the grey 'Objects' column                                                                        |
| 27 | Select 'Main Input Form'                                                                                             |
| 28 | Click in 'Ref' field                                                                                                 |
| 29 | Click on binocular icon                                                                                              |
| 30 | Type in reference number                                                                                             |
| 31 | Required case will display                                                                                           |
| 32 | Select 'Customer Details' tab and click on each of the buttons to the                                                |
|    | right of the screen to access all information regarding the application                                              |
| 33 | Check 'Result' tab                                                                                                   |
| 34 | Repeat for each reference number resulting from Step 22                                                              |
| 35 | Analyse results                                                                                                    |
| 36 |                                                                                                    |
| 00 |                                                                                                    |
|    |                                                                                                    |
|    |                                                                                                    |
|    |                                                                                                    |
|    |                                                                                                    |
|    |                                                                                                    |
|    |                                                                                                    |
|    |                                                                                                    |
|    |                                                                                                    |
|    |                                                                                                    |
|    |                                                                                                    |
|    |                                                                                                    |
|    |                                                                                                    |
|    |                                                                                                    |
|    | Information reducted - Section 26 applies: Draiudice to offective                                                    |
|    | [Information reducted – Section 56 applies. Prejudice to effective                                                   |
| 27 |                                                                                                    |
| 57 |                                                                                                    |
|    |                                                                                                    |
|    |                                                                                                    |
|    |                                                                                                    |
|    | Information reducted Section 36 applies: Projudice to offective                                                      |
|    | conduct of public affairs]                                                                                           |
| 20 |                                                                                                    |
| 50 |                                                                                                    |
|    |                                                                                                    |
|    |                                                                                                    |
|    |                                                                                                    |
|    |                                                                                                    |
|    | Any search must be supported by a business need and be                                                               |
|    | appropriate to the application                                                                                       |
|    | Information redacted - Section 36 applies: Prejudice to effective                                                    |
|    | conduct of nublic affairs]                                                                                           |
| 30 |                                                                                                    |
| 33 |                                                                                                    |
|    |                                                                                                    |
| 1  | $ \land \land \land \land \land \land \land \land \land \land \land \land \land \land \land \land \land \land \land$ |

|    | [Information redacted – Section 36 applies: Prejudice to effective |
|----|--------------------------------------------------------------------|
|    | conduct of public affairs]                                         |
| 40 | XX XXXXXXX XXXXXXX XXXXXXX XXX XXXX XXXX                           |
|    | XXXXXX XXX XXXXXXXXXX XXXXXXX XX XXXXXX                            |
|    | XXXXXXXXXX. XX XXX, XXXXXXXX XXXXXX XXXXX XXXX XXXX XXXX XXXX      |
|    | XX.                                                                |
|    | [Information redacted – Section 36 applies: Prejudice to effective |
|    | conduct of public affairs]                                         |
| 41 | XXXXXXXXX XXXXXXXX XX XXXXXXXXX XXXXXXX                            |
|    | [Information redacted – Section 36 applies: Prejudice to effective |
|    | conduct of public affairs]                                         |
| 42 | XXXXXXXXX XXXXXXXXX XX XXXXXXXXX                                   |
|    | [Information redacted – Section 36 applies: Prejudice to effective |
|    | conduct of public affairs]                                         |
| 43 | Update Intel Reference Log if appropriate                          |
| 44 | Update and complete Intelligence Database                          |
| 45 | The case can now be cleared to the NINo Centre (NC)                |
| 46 | Complete CAMLite notes "DN seen. NIU action completed. Queued      |
|    | to Big Box".                                                       |
| 47 | Queue to Processing Big Box                                        |
| 48 | Complete LMS Conversations "DN seen. NIU action completed.         |
|    | Queued to Big Box".                                                |
| 49 | Deliver feedback to the interviewing officer                       |
| 50 | XXXXXXXXX XXX XXXXXXXXX XX XXXXXXXXX                               |
|    | [Information redacted – Section 36 applies: Prejudice to effective |
| 54 | conduct of public affairs]                                         |
| 51 |                                                                    |
|    |                                                                    |
|    |                                                                    |
|    |                                                                    |
|    |                                                                    |
|    |                                                                    |
| 52 |                                                                    |
| 52 |                                                                    |
|    |                                                                    |
|    | Information reducted Section 36 applies: Prejudice to effective    |
|    | conduct of public affairs]                                         |
| 53 | Take refusal action on CAMI ite                                    |
| 54 | Take refusal action on LMS                                         |
| 55 | Complete Intelligence Database                                     |
| 56 | Deliver feedback to the interviewing officer                       |
| 57 | Further information to be secured by letter                        |
| 58 |                                                                    |
| 00 | XXX XXXXXXXX XXXXXX XX XXXXXXXX XXXXXX XXXX                        |
|    | XXXXXXXXX XXXXXXXXX XXXXX XX XXXXXXXX XXXX                         |
|    | XXXXXXXXXXXXXXXXXXXXXXXXXXXXXXXXXXXXXX                             |
|    | XXXX XXX XXXX XXX XX XX XX XXXXXXX XXXX XXXX                       |
|    | XXXX XXXXXXXXX XX XXXXXXX XXXXXXX XXXXXX                           |

|    | [Information redacted – Section 36 applies: Prejudice to effective                                             |
|----|----------------------------------------------------------------------------------------------------|
|    | conduct of public affairs]                                                                                     |
| 59 | Give applicant 10 working days to reply and note the letter to this                                            |
| 60 | Print two conies of the letter                                                                                 |
| 61 | Complete reply paid envelope with red dot on the front of the                                                  |
|    | envelope and I MS number and the phrase "Only to be opened                                                     |
|    | by (officer's name)" on the reverse                                                                            |
| 62 | Send one copy of letter and reply paid envelope to applicant                                                   |
| 63 | Write database number and your name on the copy of the letter next                                             |
| 00 | to the LMS number eq. 012345678 /1234/Anne. highlight the B/F                                                  |
|    | date and file in B/F file                                                                                      |
| 64 | Annotate the notes box on CAMLite showing that the case is in B/F                                              |
|    | and noting the reason with your name and date                                                                  |
| 65 | Access LMS                                                                                                    |
| 66 | Complete 'case received at CCU' box on the 'Decision' tab with the                                             |
|    | date the CAMLite record was created                                                                            |
| 67 | Note conversations to show application is with NIU                                                             |
| 68 | Complete Letter tab (copy and paste contents of letter sent if                                                 |
|    | possible) so that reason for letter is evident to anyone answering                                             |
|    | queries and enter B/F date                                                                                     |
| 69 | Complete B/F Action Tab showing Action Reason "Awaiting reply                                                  |
|    | from applicant"                                                                                                |
| 70 | Show review date as the date after the B/F expires                                                             |
| 71 | Select 'Queue'                                                                                                 |
| 72 | Click 'OK' when prompted                                                                                       |
| 73 | Select 'Close'                                                                                                 |
| 74 | Update Intelligence Database                                                                                   |
| 75 | Further information to be secured by interview                                                                 |
| 76 | I elephone applicant and arrange for them to attend the office, telling them what they need to bring with them |
| 77 | Confirm appointment details by letter unless appointment is within 72                                          |
|    | hours                                                                                                    |
| 78 | If unable to make telephone contact, send interview invitation letter                                          |
|    | detailing what the applicant needs to bring with them                                                          |
| 79 | Annotate the notes box on CAMLite showing that the case is with                                                |
|    | NIU and state appointment details                                                                              |
| 80 | Access LMS                                                                                                    |
| 81 | Complete 'case received at CCU' box on the 'Decision' tab with the                                             |
|    | date the CAMLite record was created                                                                            |
| 82 | Note conversations to show application is with NIU                                                             |
| 83 | Complete B/F Action Tab showing Action Reason "Awaiting rework                                                 |
|    | interview"                                                                                                    |
| 84 | Show review date as the date after the interview date                                                          |
| 85 | Select 'Queue'                                                                                                 |
| 86 | Click 'OK' when prompted                                                                                       |
| 87 | Select 'Close'                                                                                                 |
| 88 | Applicant responds to enquiries/attends interview                                                              |
| 89 | Review new information                                                                                         |

| 90  | Information allays concerns – no threat identified                 |
|-----|--------------------------------------------------------------------|
| 91  | Update Intelligence Database                                       |
| 92  | Update Intelligence Reference Log/Intelligence High Risk List if   |
|     | applicable                                                         |
| 93  | Complete CAMLite notes "DN seen. NIU action completed. Queued      |
|     | to Big Box".                                                       |
| 94  | Queue to Processing Big Box                                        |
| 95  | Complete LMS Conversations "DN seen. NIU action completed.         |
|     | Queued to Big Box".                                                |
| 96  | Deliver feedback to the interviewing officer                       |
| 97  | XXXXXXX XXXXXX XX XXXXXX                                           |
|     | [Information redacted – Section 36 applies: Prejudice to effective |
|     | conduct of public affairs]                                         |
| 98  | XX XXXXXXXX XXXXXXXX XXXX XX XXXXXXX XXXX                          |
|     | XXXXXXX XXXXXXXX XXXXXX XXXXXXXXXXXXXX                             |
|     | XXXXX XXXXXXXXX.                                                   |
|     | [Information redacted – Section 36 applies: Prejudice to effective |
|     | conduct of public affairs]                                         |
| 99  | If reply to letter from applicant or interview does not allow      |
|     | XXXXXXXXX XX XXXXXXXX XX XX XX XXXXXXXX                            |
|     | XXXXXXX XXXXXX. XXX XXXX XXXX XX XXXXXXX                           |
|     | XXXXXXXXX XX XXXXXXXXX XX XXXXXXXX XXXXX                           |
|     | XX XXXXXXXX XXXXXXXX                                               |
|     | [Information redacted – Section 36 applies: Prejudice to effective |
| 100 | conduct of public affairs                                          |
| 100 | Consider if XXXXXXXX needs to be added to the Intelligence         |
| 404 | Reference Log and Intelligence High Risk List.                     |
| 101 | Consider if an Intelligence Alert needs to be issued to the        |
|     | Interviewing Sites with recommended questions to be asked at       |
| 100 |                                                                    |
| 102 |                                                                    |
|     |                                                                    |
|     |                                                                    |
|     |                                                                    |
|     | Information reducted Section 26 applies: Projudice to offective    |
|     | conduct of public affairs]                                         |
| 103 | Applicant fails to respond to anguiries/invitation to interview    |
| 103 | Take refusal action on CAMI ite                                    |
| 104 | Take refusal action on LMS                                         |
| 105 | Note LMS conversations with "If customer reapplies please complete |
| 100 | a Doubt Notification"                                              |
| 107 | Complete Decision tab on Intelligence Database                     |
| 108 | Remove letter from B/F folder                                      |
| 100 | Deliver feedback to the interviewing officer                       |
| 109 |                                                                    |

### 

| _    |                                                                          |
|------|--------------------------------------------------------------------------|
| Step | Action                                                                   |
| 1    | Doubt Notification received in CAMLite queue                             |
| 2    | NIU officer moves CAMLite case into their own personal queue             |
| 3    | In 'Customer Details – click 'View Documents'                            |
| 4    | Select by tick box all documents                                         |
| 5    | Use information to create database record                                |
| 6    | XXXXX XXXXXXXXXXXX XXXXXXXX XXXXXXX XXXX                                 |
|      | XXXXXXXXXXX XXXXXXXXXXXXXXXXXXXXXXXXXX                                   |
|      | XXXXXX XXXXXXXX XXXXX XXXXXXXXXXX, XXXXXX                                |
|      | XX XXXXXXXXXXXXX XXX XXXXXXXXXXXXXXXXX                                   |
|      | XXXXXXXX XXXXXXXXXXXXXXXXXXXXXXXXXXXXX                                   |
|      | [Information redacted – Section 36 applies: Prejudice to effective       |
|      | conduct of public affairs]                                               |
| 7    | XXXXXXX XXXX XXXXXXXXXXXX XXXXXXX XXX                                    |
|      | XXX XXXXXX XXX XX XXX XXXX XXX XXX XXX                                   |
|      | XXXXXXX, XX XXXXX XXXXXXXX XX XXX XXXXXX                                 |
|      |                                                                          |
|      | [Information redacted – Section 36 applies: Prejudice to effective       |
| 0    | Conduct of public affairs                                                |
| 8    | Check the details against the Intelligence Reference Log and             |
| 0    | Intelligence High Risk List                                              |
| 9    | Check what intelligence Log / Intelligence Figh Risk List                |
| 10   | and how up to date the information is. Take note of and act on of any    |
|      | advised actions                                                          |
| 11   | If it is an ongoing investigation started within the last year the Doubt |
|      | Notification should be queued on CAMI ite to the NILL officer who        |
|      | made the entry on the Intelligence Reference I og for continuity         |
| 12   | If intelligence is current and the advice is to refuse applications take |
|      | refusal action                                                           |
| 13   | Intelligence Database                                                    |
| 14   | Interrogate Intelligence Database to see if XXXXXXXXXXX has been         |
|      | seen before                                                              |
|      | [Information redacted – Section 36 applies: Prejudice to effective       |
|      | conduct of public affairs]                                               |
| 15   | Open the database to main screen                                         |
| 16   | Take cursor to 'File' in top left corner                                 |
| 17   | Click and select 'Close' (not 'Exit')                                    |
| 18   | From the grey column to the left of the screen headed 'Objects'          |
|      | select 'Tables'                                                          |
| 19   | Double click on XXXXXXXXXXXXX and an Excel spreadsheet will              |
|      | appear                                                                   |
|      | [Information redacted – Section 36 applies: Prejudice to effective       |
|      | CONQUET OF PUBLIC ATTAINS                                                |
| 20   | Highlight 'Last name' column and click on 'A $\angle \Psi$ '             |
| 21   | Scroll down the alphabetised list and note the reference numbers of      |
|      |                                                                          |
|      | ^^^^^                                                                    |

|    | XXXXXXXXXXXXXXX                                                         |
|----|-------------------------------------------------------------------------|
|    | [Information redacted – Section 36 applies: Prejudice to effective      |
|    | conduct of public affairs]                                              |
| 22 | Select 'No' when asked if you wish to save the changes you have         |
|    | made                                                                    |
| 23 | Click on the grey 'x' at the top of the screen (not the red one)        |
| 24 | The screen as at 15d will display                                       |
| 25 | Select 'Forms' from the grey 'Objects' column                           |
| 26 | Select 'Main Input Form'                                                |
| 27 | Click in 'Ref' field                                                    |
| 28 | Click on binocular icon                                                 |
| 29 | Type in reference number                                                |
| 30 | Required case will display                                              |
| 31 | Select 'Customer Details' tab and click on each of the buttons to the   |
|    | right of the screen to access all information regarding the application |
| 32 | Check 'Result' tab                                                      |
| 33 | Repeat for each reference number resulting from Step 18                 |
| 34 | Analyse results                                                         |
| 35 | XXXXXXX XXX XXXXXX XX XXXXXXX XXXXXXXX                                  |
|    |                                                                         |
|    | • XXXX X XXXX XXXXX XX XXXX XXXXXXXXXX                                  |
|    | <ul> <li>XX XXXXX X XXXXXXX XXXXXXXXX</li> </ul>                        |
|    | <ul> <li>XX XXXXX XXXXXXX XXXXXX XXXXXX XX XXXXX XXX</li> </ul>         |
|    | XXXXXXXXX XXX XXXXXXX XXXXXXX XX XXXXXX                                 |
|    | XXXXXXXX XXXXXX XX XXXXXXXX XX XXXXXXXX                                 |
|    | XXXXXXXXXXXXXX XX XXX XXXXXXXXXXX XX XX                                 |
|    | XXXX XXXXXXX.                                                           |
|    | • XXX XXXXX XXXXXX XXXXXX XX XXX XXXXXXX                                |
|    | XXXXXXXX                                                                |
|    | <ul> <li>XXX XXXXX XXXX XXXXXXXXXXX XX XXXXXXXX</li></ul>               |
|    | XXXX XXXXXXXXXXX XXXXXXXXX XX XXXXXXX XXXX                              |
|    | XXX XXXX XXXXXXX XXXXXXX                                                |
|    | • XXXX XXXXXXXXXXXX XX XXXXXXXX XXXXXXX XXX                             |
|    | XXXXXXXXX XXX XXXXXXXXXXXXXXXXXXXXXXXX                                  |
|    | XXXXXXX XXXXXXXXXXXXXXXXXXXXXXXXXXXXXX                                  |
|    | xxxxxxxxxx xxxx xxxxxxxx xxxxxxx xxxxxx                                 |
|    |                                                                         |
|    | XXX XX XXXXXXXXXX XX XXX XXX XXXXXXXXX                                  |
|    | Information redacted – Section 36 applies: Prejudice to effective       |
|    | conduct of public affairs]                                              |
| 36 | XXXXXXX XXXXXXXX XXXXXX XXXX XX XXXXXX XXXX                             |
|    | XXXX XXX XXXXX XXXXXXXXXXX XXXXX XXX X                                  |
|    | XXXX XXX XXXX XXXX XXXXXXXXX XX XXXX                                    |
|    | XX XXXXXXX XXXXX XX XXXXX XXXXXXXXXX XXXX                               |
|    | XXX XX XXXXXX XX XXXXXXXXXXXXXX XX XXXXX                                |
|    | XX XXXXXXX. XXXX XXX XXXXXX XXXXXXXXXX                                  |
|    | XXX XXXXXXXXXXX XXXXX XX XXX XXXXXXXXX                                  |

|    | XXXX XX XXX XXXXXXXXXXXX XXX XXXX XXX                                  |
|----|------------------------------------------------------------------------|
|    | XXXXXXXXXXXX XXXXXX XXXXXXXXXX XXX XXX                                 |
|    | XXXX.                                                                  |
|    | XXX XXXXXX XXXX XX XXXXXXXXX XX X XXXXXX                               |
|    | XX XXXXXXXXXX XX XXX XXXXXXXXXXXXXXXXX                                 |
|    | [Information redacted – Section 36 applies: Prejudice to effective     |
|    | conduct of public affairs]                                             |
| 37 | XXXXXXX X XXXX XXXXX XX XXXXXXXXX XXXX XXXX                            |
|    | XXXXX XX XX XXX XXXXXXXXXXXXXXXXXXXXXX                                 |
|    | XXXX XXXXXXXX XXXXXXX X XXXXXXXXXX                                     |
|    | XXXXXXXXXXX XXXXXXXX                                                   |
|    | XX XXXX XXXX XXX XXX XXXX XXXX XX                                      |
|    | XXXXXXXXXX                                                             |
|    | XXX XXXXXX XXXX XX XXXXXXXXX XX X XXXXXX                               |
|    | XX XXXXXXXXXX XX XXX XXXXXXXXXXXXXXXXX                                 |
|    | [Information redacted – Section 36 applies: Prejudice to effective     |
|    | conduct of public affairs]                                             |
| 38 | No concerns                                                            |
| 39 | If investigations conclude that there is no concern the case can be    |
|    | cleared to the NINo Centre for a decision                              |
| 40 | Update Intel Reference Log if appropriate                              |
| 41 | Update and complete Intelligence Database                              |
| 42 | The case can now be cleared to the NINo Centre (NC)                    |
| 43 | Complete CAMLite notes "DN seen. NIU action completed. Queued          |
|    | to Big Box".                                                           |
| 44 | Queue to Processing Big Box                                            |
| 45 | Complete LMS Conversations "DN seen. NIU action completed.             |
|    | Queued to Big Box".                                                    |
| 46 | Deliver feedback to the interviewing officer. XX XXX XXXX XXX          |
|    | XXXX XXXXXXX XX XXXXXXXXXXXXX XXX XXXXXX                               |
|    | XXXXXXX XXXXXX XX XXXXXXX XXXXXXXX XXXXX                               |
|    | XXXXXXXX XXXXXXXX XXXXXX XXXXXXX XXXXXX                                |
|    | XXXXXXXXXXXXX XXXXXXX XXX XXXXXXX XXXXXX                               |
|    | XX XXXX XX XXXXXX XXX XXXX XXX XXX XXX                                 |
|    | XXX XXXX XXXX XXX XXX XXXXXXXXX XXXX XXXX                              |
|    | XXXX XX, XXX XXXX XXX XXX XXX XXX XXXX XXX                             |
|    | [Information redacted – Section 36 applies: Prejudice to effective     |
|    | conduct of public affairs]                                             |
| 4/ | Concerns exist                                                         |
| 48 | Investigations may not be sufficient to reach a conclusion             |
| 49 | If further evidence/testimony is needed, a letter may be sent or a re- |
|    |                                                                        |
|    |                                                                        |
|    |                                                                        |
|    | Information reducted - Section 36 applies: Prejudice to effective      |
|    | conduct of public affairs]                                             |
| 50 | Further information to be secured by letter                            |
| 51 | I differ information to be secured by letter                           |
|    |                                                                        |

| <ul> <li>XXXXX XXXXXXXXXXXXXXXXXXXXXXXXXXXXXXX</li></ul>                                                                                                    |         | XXXXXXXXXXXXXXXXXXXXXXXXXXXXXXXXXXXXXX                                 |
|----------------------------------------------------------------------------------------------------|---------|------------------------------------------------------------------------|
| <ul> <li>XXX XXXX XXX XXX XXX XXXXXXXXXXXXX XXX XXXX</li></ul>                                                                                                    |         | XXXXX XXXXXXXXXXX XXXXXXXX. XXX XXXXXXXX                               |
| XXXXXXXXXXXXXXXXXXXXXXXXXXXXXXXXXXXX                                                                                                    |         | XXX XXXX XXXX XX XXX XXX XXXXXXXXXXX XX XXX XXX                        |
| XXXXXXXXX,         [Information redacted – Section 36 applies: Prejudice to effective conduct of public affairs]         52       Give applicant 10 working days to reply and note the letter to this effect         53       Print two copies of the letter         54       Complete reply paid envelope with red dot on the front of the envelope and LMS number and the phrase "Only to be opened by(officer's name)" on the reverse         55       Send one copy of letter and reply paid envelope to customer         56       Write database number and your name on the copy of the letter next to the LMS number eg. 012345678 /1234/Anne, highlight the B/F date and file in B/F file         57       Annotate the notes box on CAMLite showing that the case is in B/F and noting the reason with your name and date         58       Access LMS         59       Complete 'case received at CCU' box on the 'Decision' tab with the date the CAMLite record was created         60       Note conversations to show application is with NIU         61       Complete Letter tab (copy and paste contents of letter sent if possible) so that reason for letter is evident to anyone answering queries and enter B/F date         62       Complete B/F Action Tab showing Action Reason "Awaiting reply from applicant"         63       Show review date as the date after the B/F expires         64       Select 'Close'         65       Click 'OK' when prompted         66       Select 'Close'                                                                                                    |         | XXXXXXXXXXX XXXXXXX XXXXXXXX XXXX XXX                                  |
| [Information redacted – Section 36 applies: Prejudice to effective conduct of public affairs]         52       Give applicant 10 working days to reply and note the letter to this effect         53       Print two copies of the letter         54       Complete reply paid envelope with red dot on the front of the envelope and LMS number and the phrase "Only to be opened by(officer's name)" on the reverse         55       Send one copy of letter and reply paid envelope to customer         56       Write database number and your name on the copy of the letter next to the LMS number eg. 012345678 /1234/Anne, highlight the B/F date and file in B/F file         57       Annotate the notes box on CAMLite showing that the case is in B/F and noting the reason with your name and date         58       Access LMS         59       Complete 'case received at CCU' box on the 'Decision' tab with the date the CAMLite record was created         60       Note conversations to show application is with NIU         61       Complete Letter tab (copy and paste contents of letter sent if possible) so that reason for letter is evident to anyone answering queries and enter B/F date         62       Complete B/F Action Tab showing Action Reason "Awaiting reply from applicant"         63       Show review date as the date after the B/F expires         64       Select 'Queue'         65       Click 'OK' when prompted         66       Select 'Closese'         67                                                                                                    |         | XXXXXXXXX.                                                             |
| conduct of public affairs]         52       Give applicant 10 working days to reply and note the letter to this effect         53       Print two copies of the letter         54       Complete reply paid envelope with red dot on the front of the envelope and LMS number and the phrase "Only to be opened by(officer's name)" on the reverse         55       Send one copy of letter and reply paid envelope to customer         56       Write database number and your name on the copy of the letter next to the LMS number eg. 012345678 /1234/Anne, highlight the B/F date and file in B/F file         57       Annotate the notes box on CAMLite showing that the case is in B/F and noting the reason with your name and date         58       Access LMS         59       Complete 'case received at CCU' box on the 'Decision' tab with the date the CAMLite record was created         60       Note conversations to show application is with NIU         61       Complete Letter tab (copy and paste contents of letter sent if possible) so that reason for letter is evident to anyone answering queries and enter B/F date         62       Complete B/F Action Tab showing Action Reason "Awaiting reply from applicant"         63       Show review date as the date after the B/F expires         64       Select 'Close'         65       Click 'OK' when prompted         66       Select 'Close'         67       Update Intelligence Database                                                                                                    |         | [Information redacted – Section 36 applies: Prejudice to effective     |
| <ul> <li>Give applicant 10 working days to reply and note the letter to this effect</li> <li>Print two copies of the letter</li> <li>Complete reply paid envelope with red dot on the front of the envelope and LMS number and the phrase "Only to be opened by(officer's name)" on the reverse</li> <li>Send one copy of letter and reply paid envelope to customer</li> <li>Write database number and your name on the copy of the letter next to the LMS number eg. 012345678 /1234/Anne, highlight the B/F date and file in B/F file</li> <li>Annotate the notes box on CAMLite showing that the case is in B/F and noting the reason with your name and date</li> <li>Access LMS</li> <li>Complete 'case received at CCU' box on the 'Decision' tab with the date the CAMLite record was created</li> <li>Note conversations to show application is with NIU</li> <li>Complete Letter tab (copy and paste contents of letter sent if possible) so that reason for letter is evident to anyone answering queries and enter B/F date</li> <li>Complete B/F Action Tab showing Action Reason "Awaiting reply from applicant"</li> <li>Select 'Queue'</li> <li>Select 'Queue'</li> <li>Confirm appointment details by letter unless appointment is within 72 hours</li> <li>Telephone applicant and arrange for them to attend the office, telling them what they need to bring with them</li> <li>Confirm appointment details by letter unless appointment is within 72 hours</li> <li>Ancotase LMS</li> <li>Access LMS</li> <li>Complete case received at CCU' box on the 'Decision' tab with the data the CAMLite record was created</li> </ul>                                                                                                    |         | conduct of public affairs]                                             |
| effect         53       Print two copies of the letter         54       Complete reply paid envelope with red dot on the front of the<br>envelope and LMS number and the phrase "Only to be opened<br>by(officer's name)" on the reverse         55       Send one copy of letter and reply paid envelope to customer         56       Write database number and your name on the copy of the letter next<br>to the LMS number eg. 012345678 /1234/Anne, highlight the B/F<br>date and file in B/F file         57       Annotate the notes box on CAMLite showing that the case is in B/F<br>and noting the reason with your name and date         58       Access LMS         59       Complete 'case received at CCU' box on the 'Decision' tab with the<br>date the CAMLite record was created         60       Note conversations to show application is with NIU         61       Complete Letter tab (copy and paste contents of letter sent if<br>possible) so that reason for letter is evident to anyone answering<br>queries and enter B/F date         62       Complete B/F Action Tab showing Action Reason "Awaiting reply<br>from applicant"         63       Show review date as the date after the B/F expires         64       Select 'Queue'         65       Click 'OK' when prompted         66       Select 'Queue'         67       Update Intelligence Database         68       Further information to be secured by interview         69       Telephone applicant and ar                                                                                                    | 52      | Give applicant 10 working days to reply and note the letter to this    |
| <ul> <li>Print two copies of the letter</li> <li>Complete reply paid envelope with red dot on the front of the<br/>envelope and LMS number and the phrase "Only to be opened<br/>by(officer's name)" on the reverse</li> <li>Send one copy of letter and reply paid envelope to customer</li> <li>Write database number and your name on the copy of the letter next<br/>to the LMS number eg. 012345678 /1234/Anne, highlight the B/F<br/>date and file in B/F file</li> <li>Annotate the notes box on CAMLite showing that the case is in B/F<br/>and noting the reason with your name and date</li> <li>Access LMS</li> <li>Complete 'case received at CCU' box on the 'Decision' tab with the<br/>date the CAMLite record was created</li> <li>Note conversations to show application is with NIU</li> <li>Complete Letter tab (copy and paste contents of letter sent if<br/>possible) so that reason for letter is evident to anyone answering<br/>queries and enter B/F date</li> <li>Complete I/F Action Tab showing Action Reason "Awaiting reply<br/>from applicant"</li> <li>Show review date as the date after the B/F expires</li> <li>Select 'Queue'</li> <li>Click 'OK' when prompted</li> <li>Select 'Close'</li> <li>Update Intelligence Database</li> <li><b>Further information to be secured by interview</b></li> <li>Telephone applicant and arrange for them to attend the office, telling<br/>them what they need to bring with them</li> <li>Confirm appointment details by letter unless appointment is within 72<br/>hours</li> <li>If unable to make telephone contact, send interview invitation letter<br/>detailing what the applicant needs to bring with them</li> <li>Access LMS</li> <li>Access LMS</li> <li>Complete 'case received at CCU' box on the 'Decision' tab with the<br/>date the CAMLite record was created</li> <li>Note conversations to show application is with NIU</li> <li>Complete B/F Action Tab showing Action Reason "Awaiting rework<br/>interview"</li> <li>Access LMS</li> <li>Access LMS</li> <li>Access LMS</li> <li>Kow review date as the date after the interview date</li> </ul>                                  |         | effect                                                                 |
| <ul> <li>Complete reply paid envelope with red dot on the front of the envelope and LMS number and the phrase "Only to be opened by(officer's name)" on the reverse</li> <li>Send one copy of letter and reply paid envelope to customer</li> <li>Write database number and your name on the copy of the letter next to the LMS number eg. 012345678 /1234/Anne, highlight the B/F date and file in B/F file</li> <li>Annotate the notes box on CAMLite showing that the case is in B/F and noting the reason with your name and date</li> <li>Access LMS</li> <li>Complete 'case received at CCU' box on the 'Decision' tab with the date the CAMLite record was created</li> <li>Note conversations to show application is with NIU</li> <li>Complete Letter tab (copy and paste contents of letter sent if possible) so that reason for letter is evident to anyone answering queries and enter B/F date</li> <li>Complete B/F Action Tab showing Action Reason "Awaiting reply from applicant"</li> <li>Show review date as the date after the B/F expires</li> <li>Click 'OK' when prompted</li> <li>Select 'Close'</li> <li>Further information to be secured by interview</li> <li>Telephone applicant and arrange for them to attend the office, telling them what they need to bring with them</li> <li>Confirm appointment details by letter unless appointment is within 72 hours</li> <li>Access LMS</li> <li>Access LMS</li> <li>Access LMS</li> <li>Conflete to box on CAMLite showing that the case is with NIU and state appointment details</li> <li>Access LMS</li> <li>Complete 'case received at CCU' box on the 'Decision' tab with the date the CAMLite record was created</li> <li>Complete Intelligence Database</li> <li>Further information to be secured by interview</li> <li>Telephone applicant and arrange for them to attend the office, telling them what they need to bring with them</li> <li>Confirm appointment details by letter unless appointment is within 72 hours</li> <li>Annotate the notes box on CAMLite showing that the case is with NIU and state appointment details<td>53</td><td>Print two copies of the letter</td></li></ul> | 53      | Print two copies of the letter                                         |
| <ul> <li>envelope and LMS number and the phrase "Only to be opened<br/>by(officer's name)" on the reverse</li> <li>55 Send one copy of letter and reply paid envelope to customer</li> <li>56 Write database number and your name on the copy of the letter next<br/>to the LMS number eg. 012345678 /1234/Anne, highlight the B/F<br/>date and file in B/F file</li> <li>57 Annotate the notes box on CAMLite showing that the case is in B/F<br/>and noting the reason with your name and date</li> <li>58 Access LMS</li> <li>59 Complete 'case received at CCU' box on the 'Decision' tab with the<br/>date the CAMLite record was created</li> <li>60 Note conversations to show application is with NIU</li> <li>61 Complete Letter tab (copy and paste contents of letter sent if<br/>possible) so that reason for letter is evident to anyone answering<br/>queries and enter B/F date</li> <li>62 Complete B/F Action Tab showing Action Reason "Awaiting reply<br/>from applicant"</li> <li>63 Show review date as the date after the B/F expires</li> <li>64 Select 'Queue'</li> <li>65 Click 'OK' when prompted</li> <li>66 Select 'Close'</li> <li>67 Update Intelligence Database</li> <li>68 Further information to be secured by interview</li> <li>69 Telephone applicant and arrange for them to attend the office, telling<br/>them what they need to bring with them</li> <li>70 Confirm appointment details by letter unless appointment is within 72<br/>hours</li> <li>71 If unable to make telephone contact, send interview invitation letter<br/>detailing what the applicant needs to bring with them</li> <li>72 Annotate the notes box on CAMLite showing that the case is with<br/>NIU and state appointment details</li> <li>73 Access LMS</li> <li>74 Complete 'case received at CCU' box on the 'Decision' tab with the<br/>date the CAMLite record was created</li> <li>75 Note conversations to show application is with NIU</li> <li>76 Complete b/F Action Tab showing Action Reason "Awaiting rework<br/>interview"</li> <li>77 Show review date as the date after the interview date</li> </ul>                                              | 54      | Complete reply paid envelope with red dot on the front of the          |
| by(officer's name)" on the reverse         55       Send one copy of letter and reply paid envelope to customer         56       Write database number and your name on the copy of the letter next<br>to the LMS number eg. 012345678 /1234/Anne, highlight the B/F<br>date and file in B/F file         57       Annotate the notes box on CAMLite showing that the case is in B/F<br>and noting the reason with your name and date         58       Access LMS         59       Complete 'case received at CCU' box on the 'Decision' tab with the<br>date the CAMLite record was created         60       Note conversations to show application is with NIU         61       Complete Letter tab (copy and paste contents of letter sent if<br>possible) so that reason for letter is evident to anyone answering<br>queries and enter B/F date         62       Complete B/F Action Tab showing Action Reason "Awaiting reply<br>from applicant"         63       Show review date as the date after the B/F expires         64       Select 'Close'         67       Update Intelligence Database         68       Further information to be secured by interview         69       Telephone applicant and arrange for them to attend the office, telling<br>them what they need to bring with them         70       Confirm appointment details by letter unless appointment is within 72<br>hours         71       If unable to make telephone contact, send interview invitation letter<br>detailing what the applicant needs to bring with them                                                                                                    |         | envelope and LMS number and the phrase "Only to be opened              |
| <ul> <li>55 Send one copy of letter and reply paid envelope to customer</li> <li>56 Write database number and your name on the copy of the letter next<br/>to the LMS number eg. 012345678 /1234/Anne, highlight the B/F<br/>date and file in B/F file</li> <li>57 Annotate the notes box on CAMLite showing that the case is in B/F<br/>and noting the reason with your name and date</li> <li>58 Access LMS</li> <li>59 Complete 'case received at CCU' box on the 'Decision' tab with the<br/>date the CAMLite record was created</li> <li>60 Note conversations to show application is with NIU</li> <li>61 Complete Letter tab (copy and paste contents of letter sent if<br/>possible) so that reason for letter is evident to anyone answering<br/>queries and enter B/F date</li> <li>62 Complete B/F Action Tab showing Action Reason "Awaiting reply<br/>from applicant"</li> <li>63 Show review date as the date after the B/F expires</li> <li>64 Select 'Queue'</li> <li>65 Click 'OK' when prompted</li> <li>66 Select 'Close'</li> <li>67 Update Intelligence Database</li> <li>68 Further information to be secured by interview</li> <li>69 Telephone applicant and arrange for them to attend the office, telling<br/>them what they need to bring with them</li> <li>70 Confirm appointment details by letter unless appointment is within 72<br/>hours</li> <li>71 If unable to make telephone contact, send interview invitation letter<br/>detailing what the applicant needs to bring with them</li> <li>72 Annotate the notes box on CAMLite showing that the case is with<br/>NIU and state appointment details</li> <li>73 Access LMS</li> <li>74 Complete 'case received at CCU' box on the 'Decision' tab with the<br/>date the CAMLite record was created</li> <li>75 Note conversations to show application is with NIU</li> <li>76 Complete 'case received at CCU' box on the 'Decision' tab with the<br/>date the CAMLite record was created</li> <li>75 Note conversations to show application is with NIU</li> <li>76 Complete B/F Action Tab showing Action Reason "Awaiting rework<br/>interview"</li> </ul>                                    |         | by(officer's name)" on the reverse                                     |
| <ul> <li>Write database number and your name on the copy of the letter next to the LMS number eg. 012345678 /1234/Anne, highlight the B/F date and file in B/F file</li> <li>Annotate the notes box on CAMLite showing that the case is in B/F and noting the reason with your name and date</li> <li>Access LMS</li> <li>Complete 'case received at CCU' box on the 'Decision' tab with the date the CAMLite record was created</li> <li>Note conversations to show application is with NIU</li> <li>Complete Letter tab (copy and paste contents of letter sent if possible) so that reason for letter is evident to anyone answering queries and enter B/F date</li> <li>Complete B/F Action Tab showing Action Reason "Awaiting reply from applicant"</li> <li>Show review date as the date after the B/F expires</li> <li>Select 'Queue'</li> <li>Click 'OK' when prompted</li> <li>Select 'Close'</li> <li>Update Intelligence Database</li> <li><b>Further information to be secured by interview</b></li> <li>Telephone applicant and arrange for them to attend the office, telling them what they need to bring with them</li> <li>Confirm appointment details by letter unless appointment is within 72 hours</li> <li>If unable to make telephone contact, send interview invitation letter detailing what the applicant needs to bring with them</li> <li>Access LMS</li> <li>Complete 'case received at CCU' box on the 'Decision' tab with the date the CAMLite record was created</li> <li>Note conversations to show application is with NIU</li> <li>Complete to as received at CCU' box on the 'Decision' tab with the date the CAMLite record was created</li> <li>Note conversations to show application is with NIU</li> <li>Complete by Access LMS</li> <li>Note conversations to show application is with NIU</li> <li>Complete 'case received at CCU' box on the 'Decision' tab with the date the CAMLite record was created</li> <li>Show review date as the date after the interview date</li> </ul>                                                                                                    | 55      | Send one copy of letter and reply paid envelope to customer            |
| to the LMS number eg. 012345678 /1234/Anne, highlight the B/F         date and file in B/F file         57       Annotate the notes box on CAMLite showing that the case is in B/F         and noting the reason with your name and date         58       Access LMS         59       Complete 'case received at CCU' box on the 'Decision' tab with the date the CAMLite record was created         60       Note conversations to show application is with NIU         61       Complete Letter tab (copy and paste contents of letter sent if possible) so that reason for letter is evident to anyone answering queries and enter B/F date         62       Complete B/F Action Tab showing Action Reason "Awaiting reply from applicant"         63       Show review date as the date after the B/F expires         64       Select 'Queue'         65       Click 'OK' when prompted         66       Select 'Close'         67       Update Intelligence Database         68       Further information to be secured by interview         69       Telephone applicant and arrange for them to attend the office, telling them what they need to bring with them         70       Confirm appointment details by letter unless appointment is within 72 hours         71       If unable to make telephone contact, send interview invitation letter detailing what the applicant needs to bring with them         72       Annotate the notes box                                                                                                    | 56      | Write database number and your name on the copy of the letter next     |
| date and file in B/F file         57       Annotate the notes box on CAMLite showing that the case is in B/F and noting the reason with your name and date         58       Access LMS         59       Complete 'case received at CCU' box on the 'Decision' tab with the date the CAMLite record was created         60       Note conversations to show application is with NIU         61       Complete Letter tab (copy and paste contents of letter sent if possible) so that reason for letter is evident to anyone answering queries and enter B/F date         62       Complete B/F Action Tab showing Action Reason "Awaiting reply from applicant"         63       Show review date as the date after the B/F expires         64       Select 'Queue'         65       Click 'OK' when prompted         66       Select 'Close'         67       Update Intelligence Database         68       Further information to be secured by interview         69       Telephone applicant and arrange for them to attend the office, telling them what they need to bring with them         70       Confirm appointment details by letter unless appointment is within 72 hours         71       If unable to make telephone contact, send interview invitation letter detailing what the applicant needs to bring with them         72       Annotate the notes box on CAMLite showing that the case is with NIU and state appointment details         73       Acc                                                                                                    |         | to the LMS number eg. 012345678 /1234/Anne, highlight the B/F          |
| <ul> <li>Annotate the notes box on CAMLite showing that the case is in B/F and noting the reason with your name and date</li> <li>Access LMS</li> <li>Complete 'case received at CCU' box on the 'Decision' tab with the date the CAMLite record was created</li> <li>Note conversations to show application is with NIU</li> <li>Complete Letter tab (copy and paste contents of letter sent if possible) so that reason for letter is evident to anyone answering queries and enter B/F date</li> <li>Complete B/F Action Tab showing Action Reason "Awaiting reply from applicant"</li> <li>Show review date as the date after the B/F expires</li> <li>Select 'Queue'</li> <li>Click 'OK' when prompted</li> <li>Select 'Close'</li> <li>Confirm appointment details by letter unless appointment is within 72 hours</li> <li>Confirm appointment details by letter unless appointment is within 72 hours</li> <li>Annotate the notes box on CAMLite showing that the case is with NIU and state appointment details</li> <li>Access LMS</li> <li>Access LMS</li> <li>Note conversations to show application is with NIU</li> <li>Complete P/F Action Tab showing Action Reason "Awaiting reply from applicant"</li> <li>Show review date as the date after the B/F expires</li> <li>Elephone applicant and arrange for them to attend the office, telling them what they need to bring with them</li> <li>Confirm appointment details by letter unless appointment is within 72 hours</li> <li>If unable to make telephone contact, send interview invitation letter detailing what the applicant needs to bring with them</li> <li>Access LMS</li> <li>Access LMS</li> <li>Complete 'case received at CCU' box on the 'Decision' tab with the date the CAMLite record was created</li> <li>Note conversations to show application is with NIU</li> <li>Complete B/F Action Tab showing Action Reason "Awaiting rework interview"</li> <li>Show review date as the date after the interview date</li> </ul>                                                                                                    |         | date and file in B/F file                                              |
| and noting the reason with your name and date         58       Access LMS         59       Complete 'case received at CCU' box on the 'Decision' tab with the date the CAMLite record was created         60       Note conversations to show application is with NIU         61       Complete Letter tab (copy and paste contents of letter sent if possible) so that reason for letter is evident to anyone answering queries and enter B/F date         62       Complete B/F Action Tab showing Action Reason "Awaiting reply from applicant"         63       Show review date as the date after the B/F expires         64       Select 'Queue'         65       Click 'OK' when prompted         66       Select 'Close'         67       Update Intelligence Database         68       Further information to be secured by interview         69       Telephone applicant and arrange for them to attend the office, telling them what they need to bring with them         70       Confirm appointment details by letter unless appointment is within 72 hours         71       If unable to make telephone contact, send interview invitation letter detailing what the applicant needs to bring with them         72       Annotate the notes box on CAMLite showing that the case is with NIU and state appointment details         73       Access LMS         74       Complete 'case received at CCU' box on the 'Decision' tab with the date the CAMLite                                                                                                    | 57      | Annotate the notes box on CAMLite showing that the case is in B/F      |
| 58       Access LMS         59       Complete 'case received at CCU' box on the 'Decision' tab with the date the CAMLite record was created         60       Note conversations to show application is with NIU         61       Complete Letter tab (copy and paste contents of letter sent if possible) so that reason for letter is evident to anyone answering queries and enter B/F date         62       Complete B/F Action Tab showing Action Reason "Awaiting reply from applicant"         63       Show review date as the date after the B/F expires         64       Select 'Queue'         65       Click 'OK' when prompted         66       Select 'Close'         67       Update Intelligence Database         68       Further information to be secured by interview         69       Telephone applicant and arrange for them to attend the office, telling them what they need to bring with them         70       Confirm appointment details by letter unless appointment is within 72 hours         71       If unable to make telephone contact, send interview invitation letter detailing what the applicant needs to bring with them         72       Annotate the notes box on CAMLite showing that the case is with NIU and state appointment details         73       Access LMS         74       Complete 'case received at CCU' box on the 'Decision' tab with the date the CAMLite record was created         75       Note conv                                                                                                    |         | and noting the reason with your name and date                          |
| <ul> <li>Complete 'case received at CCU' box on the 'Decision' tab with the date the CAMLite record was created</li> <li>Note conversations to show application is with NIU</li> <li>Complete Letter tab (copy and paste contents of letter sent if possible) so that reason for letter is evident to anyone answering queries and enter B/F date</li> <li>Complete B/F Action Tab showing Action Reason "Awaiting reply from applicant"</li> <li>Show review date as the date after the B/F expires</li> <li>Select 'Queue'</li> <li>Click 'OK' when prompted</li> <li>Select 'Close'</li> <li>Click 'OK' when prompted</li> <li>Select 'Close'</li> <li>Telephone applicant and arrange for them to attend the office, telling them what they need to bring with them</li> <li>Confirm appointment details by letter unless appointment is within 72 hours</li> <li>If unable to make telephone contact, send interview invitation letter detailing what the applicant needs to bring with them</li> <li>Annotate the notes box on CAMLite showing that the case is with NIU and state appointment details</li> <li>Access LMS</li> <li>Complete 'case received at CCU' box on the 'Decision' tab with the date the CAMLite record was created</li> <li>Note conversations to show application is with NIU</li> <li>Complete B/F Action Tab showing Action Reason "Awaiting rework interview"</li> </ul>                                                                                                    | 58      | Access LMS                                                             |
| date the CAMLIte record was created         60       Note conversations to show application is with NIU         61       Complete Letter tab (copy and paste contents of letter sent if<br>possible) so that reason for letter is evident to anyone answering<br>queries and enter B/F date         62       Complete B/F Action Tab showing Action Reason "Awaiting reply<br>from applicant"         63       Show review date as the date after the B/F expires         64       Select 'Queue'         65       Click 'OK' when prompted         66       Select 'Close'         67       Update Intelligence Database         68       Further information to be secured by interview         69       Telephone applicant and arrange for them to attend the office, telling<br>them what they need to bring with them         70       Confirm appointment details by letter unless appointment is within 72<br>hours         71       If unable to make telephone contact, send interview invitation letter<br>detailing what the applicant needs to bring with them         72       Annotate the notes box on CAMLite showing that the case is with<br>NIU and state appointment details         73       Access LMS         74       Complete 'case received at CCU' box on the 'Decision' tab with the<br>date the CAMLite record was created         75       Note conversations to show application is with NIU         76       Complete B/F Action Tab showing Action Reason "Awaitin                                                                                                    | 59      | Complete 'case received at CCU' box on the 'Decision' tab with the     |
| 60       Note conversations to snow application is with NIU         61       Complete Letter tab (copy and paste contents of letter sent if possible) so that reason for letter is evident to anyone answering queries and enter B/F date         62       Complete B/F Action Tab showing Action Reason "Awaiting reply from applicant"         63       Show review date as the date after the B/F expires         64       Select 'Queue'         65       Click 'OK' when prompted         66       Select 'Close'         67       Update Intelligence Database         68       Further information to be secured by interview         69       Telephone applicant and arrange for them to attend the office, telling them what they need to bring with them         70       Confirm appointment details by letter unless appointment is within 72 hours         71       If unable to make telephone contact, send interview invitation letter detailing what the applicant needs to bring with them         72       Annotate the notes box on CAMLite showing that the case is with NIU and state appointment details         73       Access LMS         74       Complete 'case received at CCU' box on the 'Decision' tab with the date the CAMLite record was created         75       Note conversations to show application is with NIU         76       Complete B/F Action Tab showing Action Reason "Awaiting rework interview"                                                                                                    | 00      | date the CAMLite record was created                                    |
| <ul> <li>Complete Letter tab (copy and paste contents of letter sent if possible) so that reason for letter is evident to anyone answering queries and enter B/F date</li> <li>Complete B/F Action Tab showing Action Reason "Awaiting reply from applicant"</li> <li>Show review date as the date after the B/F expires</li> <li>Select 'Queue'</li> <li>Click 'OK' when prompted</li> <li>Select 'Close'</li> <li>Update Intelligence Database</li> <li>Further information to be secured by interview</li> <li>Telephone applicant and arrange for them to attend the office, telling them what they need to bring with them</li> <li>Confirm appointment details by letter unless appointment is within 72 hours</li> <li>If unable to make telephone contact, send interview invitation letter detailing what the applicant needs to bring with them</li> <li>Ancotate the notes box on CAMLite showing that the case is with NIU and state appointment details</li> <li>Access LMS</li> <li>Complete 'case received at CCU' box on the 'Decision' tab with the date the CAMLite record was created</li> <li>Note conversations to show application is with NIU</li> <li>Complete B/F Action Tab showing Action Reason "Awaiting rework interview"</li> </ul>                                                                                                    | 60      | Note conversations to show application is with NIU                     |
| possible) so that reason for letter is evident to anyone answering<br>queries and enter B/F date         62       Complete B/F Action Tab showing Action Reason "Awaiting reply<br>from applicant"         63       Show review date as the date after the B/F expires         64       Select 'Queue'         65       Click 'OK' when prompted         66       Select 'Close'         67       Update Intelligence Database         68       Further information to be secured by interview         69       Telephone applicant and arrange for them to attend the office, telling<br>them what they need to bring with them         70       Confirm appointment details by letter unless appointment is within 72<br>hours         71       If unable to make telephone contact, send interview invitation letter<br>detailing what the applicant needs to bring with them         72       Annotate the notes box on CAMLite showing that the case is with<br>NIU and state appointment details         73       Access LMS         74       Complete 'case received at CCU' box on the 'Decision' tab with the<br>date the CAMLite record was created         75       Note conversations to show application is with NIU         76       Complete B/F Action Tab showing Action Reason "Awaiting rework<br>interview"                                                                                                    | 61      | Complete Letter tab (copy and paste contents of letter sent if         |
| 62       Complete B/F Action Tab showing Action Reason "Awaiting reply from applicant"         63       Show review date as the date after the B/F expires         64       Select 'Queue'         65       Click 'OK' when prompted         66       Select 'Close'         67       Update Intelligence Database         68       Further information to be secured by interview         69       Telephone applicant and arrange for them to attend the office, telling them what they need to bring with them         70       Confirm appointment details by letter unless appointment is within 72 hours         71       If unable to make telephone contact, send interview invitation letter detailing what the applicant needs to bring with them         72       Annotate the notes box on CAMLite showing that the case is with NIU and state appointment details         73       Access LMS         74       Complete 'case received at CCU' box on the 'Decision' tab with the date the CAMLite record was created         75       Note conversations to show application is with NIU         76       Complete B/F Action Tab showing Action Reason "Awaiting rework interview"         77       Show review date as the date after the interview date                                                                                                    |         | possible) so that reason for letter is evident to anyone answering     |
| <ul> <li>62 Complete B/F Action Tab showing Action Reason Awaiting reply from applicant"</li> <li>63 Show review date as the date after the B/F expires</li> <li>64 Select 'Queue'</li> <li>65 Click 'OK' when prompted</li> <li>66 Select 'Close'</li> <li>67 Update Intelligence Database</li> <li>68 Further information to be secured by interview</li> <li>69 Telephone applicant and arrange for them to attend the office, telling them what they need to bring with them</li> <li>70 Confirm appointment details by letter unless appointment is within 72 hours</li> <li>71 If unable to make telephone contact, send interview invitation letter detailing what the applicant needs to bring with them</li> <li>72 Annotate the notes box on CAMLite showing that the case is with NIU and state appointment details</li> <li>73 Access LMS</li> <li>74 Complete 'case received at CCU' box on the 'Decision' tab with the date the CAMLite record was created</li> <li>75 Note conversations to show application is with NIU</li> <li>76 Complete B/F Action Tab showing Action Reason "Awaiting rework interview"</li> </ul>                                                                                                    | <u></u> | queries and enter B/F date                                             |
| <ul> <li>63 Show review date as the date after the B/F expires</li> <li>64 Select 'Queue'</li> <li>65 Click 'OK' when prompted</li> <li>66 Select 'Close'</li> <li>67 Update Intelligence Database</li> <li>68 Further information to be secured by interview</li> <li>69 Telephone applicant and arrange for them to attend the office, telling them what they need to bring with them</li> <li>70 Confirm appointment details by letter unless appointment is within 72 hours</li> <li>71 If unable to make telephone contact, send interview invitation letter detailing what the applicant needs to bring with them</li> <li>72 Annotate the notes box on CAMLite showing that the case is with NIU and state appointment details</li> <li>73 Access LMS</li> <li>74 Complete 'case received at CCU' box on the 'Decision' tab with the date the CAMLite record was created</li> <li>75 Note conversations to show application is with NIU</li> <li>76 Complete B/F Action Tab showing Action Reason "Awaiting rework interview"</li> </ul>                                                                                                    | 62      | Complete B/F Action Tab showing Action Reason Awaiting reply           |
| <ul> <li>63 Show review date as the date after the B/P expires</li> <li>64 Select 'Queue'</li> <li>65 Click 'OK' when prompted</li> <li>66 Select 'Close'</li> <li>67 Update Intelligence Database</li> <li>68 Further information to be secured by interview</li> <li>69 Telephone applicant and arrange for them to attend the office, telling them what they need to bring with them</li> <li>70 Confirm appointment details by letter unless appointment is within 72 hours</li> <li>71 If unable to make telephone contact, send interview invitation letter detailing what the applicant needs to bring with them</li> <li>72 Annotate the notes box on CAMLite showing that the case is with NIU and state appointment details</li> <li>73 Access LMS</li> <li>74 Complete 'case received at CCU' box on the 'Decision' tab with the date the CAMLite record was created</li> <li>75 Note conversations to show application is with NIU</li> <li>76 Complete B/F Action Tab showing Action Reason "Awaiting rework interview"</li> <li>77 Show review date as the date after the interview date</li> </ul>                                                                                                    | 62      | Show roviow data as the data after the P/E expires                     |
| <ul> <li>65 Click 'OK' when prompted</li> <li>66 Select 'Close'</li> <li>67 Update Intelligence Database</li> <li>68 Further information to be secured by interview</li> <li>69 Telephone applicant and arrange for them to attend the office, telling them what they need to bring with them</li> <li>70 Confirm appointment details by letter unless appointment is within 72 hours</li> <li>71 If unable to make telephone contact, send interview invitation letter detailing what the applicant needs to bring with them</li> <li>72 Annotate the notes box on CAMLite showing that the case is with NIU and state appointment details</li> <li>73 Access LMS</li> <li>74 Complete 'case received at CCU' box on the 'Decision' tab with the date the CAMLite record was created</li> <li>75 Note conversations to show application is with NIU</li> <li>76 Complete B/F Action Tab showing Action Reason "Awaiting rework interview"</li> <li>77 Show review date as the date after the interview date</li> </ul>                                                                                                    | 64      | Select 'Queue'                                                         |
| <ul> <li>66 Select 'Close'</li> <li>67 Update Intelligence Database</li> <li>68 Further information to be secured by interview</li> <li>69 Telephone applicant and arrange for them to attend the office, telling them what they need to bring with them</li> <li>70 Confirm appointment details by letter unless appointment is within 72 hours</li> <li>71 If unable to make telephone contact, send interview invitation letter detailing what the applicant needs to bring with them</li> <li>72 Annotate the notes box on CAMLite showing that the case is with NIU and state appointment details</li> <li>73 Access LMS</li> <li>74 Complete 'case received at CCU' box on the 'Decision' tab with the date the CAMLite record was created</li> <li>75 Note conversations to show application is with NIU</li> <li>76 Complete B/F Action Tab showing Action Reason "Awaiting rework interview"</li> <li>77 Show review date as the date after the interview date</li> </ul>                                                                                                    | 65      | Click (OK' when prompted                                               |
| <ul> <li>67 Update Intelligence Database</li> <li>68 Further information to be secured by interview</li> <li>69 Telephone applicant and arrange for them to attend the office, telling<br/>them what they need to bring with them</li> <li>70 Confirm appointment details by letter unless appointment is within 72<br/>hours</li> <li>71 If unable to make telephone contact, send interview invitation letter<br/>detailing what the applicant needs to bring with them</li> <li>72 Annotate the notes box on CAMLite showing that the case is with<br/>NIU and state appointment details</li> <li>73 Access LMS</li> <li>74 Complete 'case received at CCU' box on the 'Decision' tab with the<br/>date the CAMLite record was created</li> <li>75 Note conversations to show application is with NIU</li> <li>76 Complete B/F Action Tab showing Action Reason "Awaiting rework<br/>interview"</li> <li>77 Show review date as the date after the interview date</li> </ul>                                                                                                    | 66      | Select (Close'                                                         |
| <ul> <li>68 Further information to be secured by interview</li> <li>69 Telephone applicant and arrange for them to attend the office, telling them what they need to bring with them</li> <li>70 Confirm appointment details by letter unless appointment is within 72 hours</li> <li>71 If unable to make telephone contact, send interview invitation letter detailing what the applicant needs to bring with them</li> <li>72 Annotate the notes box on CAMLite showing that the case is with NIU and state appointment details</li> <li>73 Access LMS</li> <li>74 Complete 'case received at CCU' box on the 'Decision' tab with the date the CAMLite record was created</li> <li>75 Note conversations to show application is with NIU</li> <li>76 Complete B/F Action Tab showing Action Reason "Awaiting rework interview"</li> <li>77 Show review date as the date after the interview date</li> </ul>                                                                                                    | 67      | Undate Intelligence Database                                           |
| <ul> <li>Further information to be secured by interview</li> <li>Telephone applicant and arrange for them to attend the office, telling them what they need to bring with them</li> <li>Confirm appointment details by letter unless appointment is within 72 hours</li> <li>If unable to make telephone contact, send interview invitation letter detailing what the applicant needs to bring with them</li> <li>Annotate the notes box on CAMLite showing that the case is with NIU and state appointment details</li> <li>Access LMS</li> <li>Complete 'case received at CCU' box on the 'Decision' tab with the date the CAMLite record was created</li> <li>Note conversations to show application is with NIU</li> <li>Complete B/F Action Tab showing Action Reason "Awaiting rework interview"</li> <li>Show review date as the date after the interview date</li> </ul>                                                                                                    | 68      | Further information to be secured by interview                         |
| <ul> <li>The epitone applicant and analyse for them to attend the onice, tening them what they need to bring with them</li> <li>Confirm appointment details by letter unless appointment is within 72 hours</li> <li>If unable to make telephone contact, send interview invitation letter detailing what the applicant needs to bring with them</li> <li>Annotate the notes box on CAMLite showing that the case is with NIU and state appointment details</li> <li>Access LMS</li> <li>Complete 'case received at CCU' box on the 'Decision' tab with the date the CAMLite record was created</li> <li>Note conversations to show application is with NIU</li> <li>Complete B/F Action Tab showing Action Reason "Awaiting rework interview"</li> <li>Show review date as the date after the interview date</li> </ul>                                                                                                    | 60      | Telephone applicant and arrange for them to attend the office, telling |
| <ul> <li>70 Confirm appointment details by letter unless appointment is within 72 hours</li> <li>71 If unable to make telephone contact, send interview invitation letter detailing what the applicant needs to bring with them</li> <li>72 Annotate the notes box on CAMLite showing that the case is with NIU and state appointment details</li> <li>73 Access LMS</li> <li>74 Complete 'case received at CCU' box on the 'Decision' tab with the date the CAMLite record was created</li> <li>75 Note conversations to show application is with NIU</li> <li>76 Complete B/F Action Tab showing Action Reason "Awaiting rework interview"</li> <li>77 Show review date as the date after the interview date</li> </ul>                                                                                                    | 03      | them what they need to bring with them                                 |
| <ul> <li>For a communication of the end of the end of t</li></ul>                                            | 70      | Confirm appointment details by letter unless appointment is within 72  |
| <ul> <li>71 If unable to make telephone contact, send interview invitation letter detailing what the applicant needs to bring with them</li> <li>72 Annotate the notes box on CAMLite showing that the case is with NIU and state appointment details</li> <li>73 Access LMS</li> <li>74 Complete 'case received at CCU' box on the 'Decision' tab with the date the CAMLite record was created</li> <li>75 Note conversations to show application is with NIU</li> <li>76 Complete B/F Action Tab showing Action Reason "Awaiting rework interview"</li> <li>77 Show review date as the date after the interview date</li> </ul>                                                                                                    | 10      | hours                                                                  |
| 71       In analytic templicate contact, or interview interview in                                                                                              | 71      | If unable to make telephone contact, send interview invitation letter  |
| <ul> <li>Annotate the notes box on CAMLite showing that the case is with<br/>NIU and state appointment details</li> <li>Access LMS</li> <li>Complete 'case received at CCU' box on the 'Decision' tab with the<br/>date the CAMLite record was created</li> <li>Note conversations to show application is with NIU</li> <li>Complete B/F Action Tab showing Action Reason "Awaiting rework<br/>interview"</li> <li>Show review date as the date after the interview date</li> </ul>                                                                                                    |         | detailing what the applicant needs to bring with them                  |
| NIU and state appointment details         73       Access LMS         74       Complete 'case received at CCU' box on the 'Decision' tab with the date the CAMLite record was created         75       Note conversations to show application is with NIU         76       Complete B/F Action Tab showing Action Reason "Awaiting rework interview"         77       Show review date as the date after the interview date                                                                                                    | 72      | Annotate the notes box on CAMLite showing that the case is with        |
| <ul> <li>73 Access LMS</li> <li>74 Complete 'case received at CCU' box on the 'Decision' tab with the date the CAMLite record was created</li> <li>75 Note conversations to show application is with NIU</li> <li>76 Complete B/F Action Tab showing Action Reason "Awaiting rework interview"</li> <li>77 Show review date as the date after the interview date</li> </ul>                                                                                                    |         | NIU and state appointment details                                      |
| <ul> <li>74 Complete 'case received at CCU' box on the 'Decision' tab with the date the CAMLite record was created</li> <li>75 Note conversations to show application is with NIU</li> <li>76 Complete B/F Action Tab showing Action Reason "Awaiting rework interview"</li> <li>77 Show review date as the date after the interview date</li> </ul>                                                                                                    | 73      | Access LMS                                                             |
| date the CAMLite record was created75Note conversations to show application is with NIU76Complete B/F Action Tab showing Action Reason "Awaiting rework<br>interview"77Show review date as the date after the interview date                                                                                                    | 74      | Complete 'case received at CCU' box on the 'Decision' tab with the     |
| <ul> <li>75 Note conversations to show application is with NIU</li> <li>76 Complete B/F Action Tab showing Action Reason "Awaiting rework interview"</li> <li>77 Show review date as the date after the interview date</li> </ul>                                                                                                    |         | date the CAMLite record was created                                    |
| <ul> <li>76 Complete B/F Action Tab showing Action Reason "Awaiting rework interview"</li> <li>77 Show review date as the date after the interview date</li> </ul>                                                                                                    | 75      | Note conversations to show application is with NIU                     |
| interview"       77     Show review date as the date after the interview date                                                                                                    | 76      | Complete B/F Action Tab showing Action Reason "Awaiting rework         |
| 77 Show review date as the date after the interview date                                                                                                    |         | interview"                                                             |
|                                                                                                    | 77      | Show review date as the date after the interview date                  |

| 78  | Select 'Queue'                                                                    |
|-----|-----------------------------------------------------------------------------------|
| 79  | Click 'OK' when prompted                                                          |
| 80  | Select 'Close'                                                                    |
| 81  | Applicant responds to enquiries/attends interview                                 |
| 82  | Review new information                                                            |
| 83  | Information allays concerns – no threat identified                                |
| 84  | Update Intelligence Database                                                      |
| 85  | Update Intelligence Reference Log/Intelligence High Risk List if<br>applicable    |
| 86  | Complete CAMLite notes "DN seen. NIU action completed. Queued to Big Box".        |
| 87  | Queue to Processing Big Box                                                       |
| 88  | Complete LMS Conversations "DN seen. NIU action completed.<br>Queued to Big Box". |
| 89  | Deliver feedback to the interviewing officer                                      |
| 90  | Concerns remain                                                                   |
| 91  | Consider if XXXXXXXXXXXXXXXXXXXXXXXXXXXXXXXXXXX                                   |
| 92  | Consider if an Intelligence Alert needs to be issued to the                       |
|     | Interviewing Sites with recommended questions to be asked at                      |
|     | interviews and actions.                                                           |
| 93  | XXXXXXXX XX XX XXXXXXXXXXXXXXXXXXXXXXX                                            |
|     | XXXXXXX XXX XXXXXXXXXXXXXX XX XXXXXX XXX XXXX                                     |
|     | XXXXXXX XXXXX. XX XXXXXXXXXXXXXXXXXXXX                                            |
|     | XXXXXXXXX XX XXXXX XXXXXXXXXXXXXXXXXXX                                            |
|     |                                                                                   |
|     | [Information redacted – Section 36 applies: Prejudice to effective                |
| 04  | Conduct of public affairs                                                         |
| 94  | If the concerns solely concern the XXXXXXXXXXXXXXXXXXXXXXXXXXXXXXXXXXX            |
|     | AXXXXXXXXXX and the rest of the application causes no concerns                    |
|     | the NINe Centre for a decision Stop 01 to 05                                      |
|     | Information reducted Section 36 applies: Prejudice to effective                   |
|     | conduct of public affairs]                                                        |
| 95  | Deliver feedback to the interviewing officer                                      |
| 96  | Applicant fails to respond to enquiries/invitation to interview                   |
| 97  | Take refusal action on CAMI ite                                                   |
| 98  | Take refusal action on LMS                                                        |
| 99  | Note I MS conversations with "If applicant reapplies please complete              |
|     | a Doubt Notification"                                                             |
| 100 | Complete Decision tab on Intelligence Database                                    |
| 101 | Remove letter from B/F folder                                                     |
| 102 | Deliver feedback to the interviewing officer                                      |
|     |                                                                                   |

# Doubt Notification – XXXX XXXXXXXX

- XXXXXXX XXXXX XXX XXXXXXXXXX

#### 

| _    |                                                                                                    |
|------|----------------------------------------------------------------------------------------------------|
| Step | Action                                                                                                    |
| 1    | Doubt Notification received in CAMLite queue                                                                                                |
| 2    | NIU officer moves CAMLite case into their own personal queue                                                                                |
| 3    | In CAMLite select 'Customers' tab                                                                                                    |
| 4    | Enter the CRN in the CRN field under 'Person Trace Search' and click 'Go'                                                                   |
| 5    | CAMLite View will open in 'Contact History'                                                                                                 |
| 6    | Click 'Cases' tab next to 'Contact History' tab for correct view                                                                            |
| 7    | In 'Customer Details – click 'View Documents'                                                                                               |
| 8    | Select by tick box all documents                                                                                                    |
| 9    | Review all documents. Do they cause concern? If not, clear the case to Big Box (Step 69). If there is an ongoing concern proceed to Step 10 |
| 10   | Create a record on the Intelligence Database                                                                                                |
| 11   | XX XXXXX XXXXXXXXXX XXXXXXXXXXX XX XXXXX                                                                                                    |

|    | [Information redacted – Section 36 applies: Prejudice to effective           |
|----|------------------------------------------------------------------------------|
| 10 | conduct of public affairs]                                                   |
| 12 | If there is insufficient information within the application you will need to |
|    | request more information. You may do this by letter – Steps 15 to 35 –       |
|    | or by interview – Steps 36 to 51                                             |
| 13 | XX XXX XXXXXXXX XXXXXXXXXXXXXXXXXXXXXX                                       |
|    | XXXXXXXXX, X XXX XXXXX XXXXXX XXXXXX XXXXXX                                  |
|    | XXXXXXXX                                                                     |
|    | [Information redacted – Section 36 applies: Prejudice to effective           |
|    | conduct of public affairs]                                                   |
| 14 | Consider if further information would be best secured by letter or           |
|    | interview                                                                    |
| 15 | Further information to be secured by letter                                  |
| 16 | X XXXXXX XXXXXX XX XXXX XXX X XXXX XX X                                      |
|    | XXXXXXXXXXXXXXXXX XX XXXXXXXXX XXXXXXXX                                      |
|    | XXX XXX XXXXXX XXX XXX XXX XXXXXXX XX X                                      |
|    | [Information redacted – Section 36 applies: Prejudice to effective           |
|    | conduct of public affairs]                                                   |
| 17 | Locate blank XXXX XXXXXXXX XXXXXXX template and save a copy                  |
|    | in applicant's in the 'Letters Awaiting Replies' folder                      |
| 18 | XXXXXXXX XXX XXXXXX XXXXXXXX XX XX XXX                                       |
|    | XXXXXXXXXXX XX XXX XXXXX XXXX                                                |
|    | XXXXXXX XXXXXXX XX XXX XXXX XXX XX                                           |
|    | XXXXXXX XXXXXXX XX XXXXXX XXXXX XX                                           |
|    | XXXXXXX XXXXXX XX XXXXXX XXXXXXXXX                                           |
|    | XXXXXXXXXXX XXXXXX                                                           |
|    | XXXXXXX XXXXXXX XX XXXXXXX XX XXXXXX                                         |
|    | XX XXXXXXXXXXXX XXXXXXXXXXXXXXXXXXXXXX                                       |
|    | XXX XX XXX XX XXX XXXXX XXX XX XXXXXXX XX XXXX                               |
|    | XXXXXXXXX XX XXX XXXXXXXXXXXXXXXXXXXXX                                       |
|    | XXXXXX XXX XXXXXXXXXXXXXXXXXXXXXXXXXXX                                       |
|    | XXXXXX XX XXX XXX XXXXXX XXXXX.                                              |
|    | [Information redacted – Section 36 applies: Prejudice to effective           |
|    | conduct of public affairs]                                                   |
| 19 | Give applicant 10 working days to reply and note the letter to this          |
|    | effect                                                                       |
| 20 | Print two copies of the letter                                               |
| 21 | Complete reply paid envelope with red dot on the front of the                |
|    | envelope and LMS number and the phrase "Only to be opened                    |
|    | by(officer's name)" on the reverse                                           |
| 22 | Send one copy of letter and reply paid envelope to customer                  |
| 23 | Write database number and your name on the copy of the letter next           |
|    | to the LMS number eg. 012345678 /1234/Anne, highlight the B/F date           |
|    | and file in B/F file                                                         |
| 24 | Annotate the notes box on Camlite showing that the case is in B/F            |
|    | and noting the reason with your name and date                                |
| 25 | Access LMS                                                                   |
| 26 | Complete 'case received at CCU' box on the 'Decision' tab with the           |
|    | date the CAMLite record was created                                          |

| 27       | Note conversations to show application is with NIU                        |
|----------|---------------------------------------------------------------------------|
| 28       | Complete Letter tab (copy and paste contents of letter sent if possible)  |
|          | so that reason for letter is evident to anyone answering queries and      |
|          | enter B/F date                                                            |
| 29       | Complete B/F Action Tab showing Action Reason "Awaiting reply from        |
|          | applicant"                                                                |
| 29       | Show review date as the date after the B/F expires                        |
| 30       | Select 'Queue'                                                            |
| 31       | Click 'OK' when prompted                                                  |
| 32       | Select 'Close'                                                            |
| 33       | Access Intelligence Database record                                       |
| 34       | Enter Investigating Officer's number on Originating Details tab           |
| 35       | Input reason for letter in notes box on Decision tab, including officer's |
|          | name and date letter sent. Go to step 52 or 59                            |
| 36       | Further information to be secured by interview                            |
| 37       | XXXXXXXXX XXXXXXXXX XXX XXXXXXXX XXX X                                    |
|          | XXX XXXXXX, XXXXXXX XXXX XXXX XXXX XXX                                    |
|          | XXXX XXXX XXX XXX XX XXX XXX XXXXXXXX                                     |
|          | [Information redacted – Section 36 applies: Prejudice to effective        |
|          | conduct of public affairs]                                                |
| 38       | Confirm appointment details by letter unless appointment is within 72     |
|          | hours                                                                     |
| 39       | If unable to make telephone contact, send interview invitation letter     |
|          | detailing what the applicant needs to bring with them                     |
| 40       | Annotate the notes box on Camlite showing that the case is with NIU       |
|          | and state appointment details                                             |
| 41       | Access LMS                                                                |
| 42       | Complete 'case received at CCU' box on the 'Decision' tab with the        |
| 40       | date the CAMLIte record was created                                       |
| 43       | Note conversations to show application is with NIU                        |
| 44       | Complete B/F Action Tab showing Action Reason "Awaiting rework            |
| 45       | Interview<br>Chevy review data as the data after the interview data       |
| 45       | Show review date as the date after the interview date                     |
| 40       |                                                                           |
| 47       |                                                                           |
| 48       | Select Close                                                              |
| 49       | Access Intelligence Database record                                       |
| 50       | Enter Investigating Officer's number on Originating Details tab           |
| 51       | input details of interview in notes box on Decision tab, including        |
| 50       | Officer's fiame.                                                          |
| 52       | Applicant fails to respond to enquiries/invitation to interview           |
| 55       | Take refusal action on LMS                                                |
| 54       | Take refusal action on LIVIS                                              |
| 55       | Note LING conversations with it applicant reapplies please complete a     |
| 56       | Duubi Nulliilidilluli<br>Complete Decision teh en Intelligence Detabase   |
| 00<br>57 | Complete Decision tab on Intelligence Database                            |
| 5/       |                                                                           |
| 58       | · · · · · · · · · · · · · · · · · · ·                                     |
|          | ΑΛΛΛΛ ΧΛΛΛΛ ΛΛΛΛΛΛΛΧΧΧΧ ΧΧ ΧΧΧΧΧΧΧΧΧΧΧ                                    |

|    | [Information redacted – Section 36 applies: Prejudice to effective                               |
|----|--------------------------------------------------------------------------------------------------|
|    | conduct of public affairs]                                                                       |
| 59 | Applicant responds to enquiries/attends interview                                                |
| 60 | Review new information                                                                           |
| 61 | No concerns                                                                                      |
| 62 | Clear case to the NINo Centre using step 69 onwards                                              |
| 63 | Concerns exist                                                                                   |
| 64 | Create a new sub-folder for the applicant in the Intelligence Officer's XXXXX XXXXXXXXX folder   |
|    | [Information redacted – Section 36 applies: Prejudice to effective<br>conduct of public affairs] |
| 65 | Move the customer enquiry letter into the folder                                                 |
| 66 | Access the Report Template, save the blank template using the                                    |
|    | applicant's name and put into the applicant's folder                                             |
| 67 | Complete the Intelligence Report Template using the information                                  |
|    | available. It may be necessary to add, alter or remove some of the                               |
|    | stock phrases and information in the template – every report is                                  |
|    | different                                                                                        |
| 68 | Save the completed report                                                                        |
| 69 | The case can now be cleared to the NIU                                                           |
| 70 | Complete CAMLite notes "DN seen. NIU action completed. Queued to Big Box".                       |
| 71 | Queue to Processing Big Box or Self-Employed Team as appropriate                                 |
| 72 | Access LMS, click on 'Actions' button and complete action                                        |
| 73 | Complete LMS Conversations "DN seen. NIU action completed.<br>Queued to Big Box".                |
| 74 | Complete Intelligence Database with updated information/result and<br>'Cleared on' date          |
| 75 | Inform Team Leader a report has been completed                                                   |
| 76 | Team Leader sends the reports to both the XXXXXXXX                                               |
|    | XXXXXXXXXX XXXX -                                                                                |
|    | XXXXXXXXXXXXXXXXXXXXXXXXXXXXXXXXXXXXXX                                                           |
|    | and the XXX XXXXXXXX XXXXX XXXX - XXX XXXXXXXX                                                   |
|    | XXXXXX XXXXX or                                                                                  |
|    | XXXXXXXXXXXXXXXXXXXXXXXXXXXXXXXXXXXXXX                                                           |
|    | Reports to be sent singly as XXXXXXX XXXXXXXXXXXXXXXXXXXXXXXXXXX                                 |
|    | not accept Duik reterrais.                                                                       |
|    | iniormation redacted – Section 36 applies: Prejudice to effective                                |
|    | conduct of public analisj                                                                        |

# The Intelligence Reference Log and Intelligence High Risk List

- - XXXXXXX XX XXXXXXXX
  - XXXXXXXXXXXX
  - XXXXXXXXXX

- XXXXXXXXXXXXX XXX XXXXXXXXXXXXXXXX
- XXXXXXXXXX

XXXX XXXX XX XXX XXXXXXXXXXXXX

[Information redacted – Section 36 applies: Prejudice to effective conduct of public affairs]

### Intelligence Gathering

- 6. When a DN is received by the NIU, the Integrity Officer must decide if;
  - the doubt needs to be considered as new intelligence or
  - whether it is already known to the NIU
- 7. All appropriate new intelligence should be communicated to NINo processing and interviewing staff to enable them to take appropriate actions.
- 8. If necessary, an alert or direct contact to specific interviewing sites may be needed to ensure information can be gathered and coordinated.

The direct contact may include asking specific questions relating to the doubt.

- All information is initially analysed by the NIU and an Alert issued if necessary. Information then referred to the Identity Team for further analysis and they will revise the Intelligence High Risk List if appropriate.
- 10. The intelligence must be referred to the NIU Manager for them to ensure all information is complete and confirmed.
- 11. Once the NIU Manager is happy that all of the information is there, they will produce an intelligence report.
- 12. If there is valid but limited information or intelligence available following the NIU Manager's consideration, a report will not be compiled but an Alert may be issued to NINo staff highlighting the new concerns.

| Ston | Action                                                                |
|------|-----------------------------------------------------------------------|
| Sieh | Action                                                                |
| 1    | New entries (for revised entries go to step 25)                       |
| 2    | The NINo Integrity Unit (NIU) has established a threat that is either |
|      | proven and/or requires further applications to determine the nature   |
|      | and extent of the threat.                                             |
| 3    | Access the folder 'Intelligence Reference Log' and the file 'Intel    |
|      | Reference Log 2012'                                                   |
| 4    | Tabbed spreadsheets will display                                      |
| 5    | Select tab appropriate to the area of threat such as                  |
|      | XXXXXXXXXXXX                                                          |
| 6    | Click on 'Find & Select' binoculars icon at top of screen             |
| 7    | Click on 'Find'                                                       |
| 8    | Enter word(s) or numbers in the 'Find what:' field to detect if the   |
|      | threat already features on the Log.                                   |
| 9    | If no matching entry is found, scroll down to first unpopulated line  |
| 10   | Click in column A and input next sequential reference number          |
|      | following the same format as all other entries                        |

### Updating Intelligence Log and Intelligence High Risk List

| 11             | Save your entry (the document is shared)                                                                             |
|----------------|----------------------------------------------------------------------------------------------------|
| 12             | Once saved, populate the rest of the fields in that line with                                                        |
|                | information that is concise and factual.                                                                             |
| 13             | Ensure you then save the entire entry.                                                                               |
| 14             | If threat is a new or re-emerging one, the Intelligence High Risk List                                               |
|                | (IHRL) need to be amended                                                                                            |
| 15             | Access 'Intelligence High Risk List' folder                                                                          |
| 16             | Access Microsoft Word file 'IHRL Master (year)'                                                                      |
| 17             | Ensure it is opened in 'Compatibility Mode' and not 'Read Only' mode                                                 |
| 18             | XXX XXXXXXX XXX XXXXXXXXXXXX X XXXXXXXX                                                                              |
|                | XXXXXXX, XXXXXXXXXXXXXXXXXXXXXXXXXXXXX                                                                               |
|                | XXXXXXXXX XX XXXX XXXX, XXXXXXXX XX XXXXXX                                                                           |
| 10             | XXXXXXXXX                                                                                                    |
| 19             | Locate where, alphabetically, the new entry sits                                                                     |
| 20             | Right click in the line either above or below where the entry will sit                                               |
| 21             | Go to 'Insert' and then select 'Insert Rows Above' or 'Insert Rows                                                   |
| 00             | Below as appropriate                                                                                                 |
| 22             | A blank line will appear                                                                                             |
| 23             | Insert new entry                                                                                                    |
| 24             | Save the entry<br>Poviced/deleted entrice                                                                            |
| 20             | Revised/deleted entries                                                                                              |
| 20             | Access the loider intelligence Reference Log and the life intelline<br>Reference Log 2012'                           |
| 27             | Select tab appropriate to threat such as XXXXXXXXXXXXXXXXXXXXXXXXXXXXXXXXXXX                                         |
| 21             | Locate Log entry needing to be undated                                                                               |
| 20             | If the threat no longer exists or is inactive, change the entry in the                                               |
| 20             | 'Active Entry' column from 'Y' to 'N' If it is still active make no                                                  |
|                | changes to this column                                                                                               |
| 30             | Update all entries as appropriate. If new intelligence is known this                                                 |
|                | should be added to the existing narrative with the name of the officer                                               |
|                | and the date of the entry.                                                                                           |
| 31             | Save the revised entry                                                                                               |
| 32             | If the threat has been established as no longer existing/inactive the                                                |
|                | entry will need to be removed from IHRL                                                                              |
| 33             | Access 'Intelligence High Risk List' folder                                                                          |
| 34             | Access Microsoft Word file 'IHRL Master (year)'                                                                      |
| 35             | Ensure it is opened in 'Compatibility Mode' and not 'Read Only' mode                                                 |
| 36             | Right click on entry no longer required and select 'Delete Rows'                                                     |
| 37             | Click on option 'Delete Rows'                                                                                        |
| 39             | The Intelligence High Risk List should be distributed at the beginning                                               |
|                | of each month                                                                                                    |
| 40             | Go to the DWP NINo Integrity Unit mailbox and select 'Contacts' (if                                                  |
|                | Contacts folder is not showing, click on Folder List icon at the bottom                                              |
|                | of the side bar and it will display)                                                                                 |
| 41             | Double-click on IHRL distribution list' aroup                                                                        |
|                |                                                                                                    |
| 42             | The distribution list members will display                                                                           |
| 42<br>43       | The distribution list members will display<br>Double-click on 'E-mail' icon on toolbar                               |
| 42<br>43<br>44 | The distribution list members will display<br>Double-click on 'E-mail' icon on toolbar<br>A blank email will display |

[Information redacted – Section 36 applies: Prejudice to effective conduct of public affairs]

# Intelligence Sharing

- 13. The Intelligence High Risk List is updated every month by the NIU. Alerts and good practices for NINo frontline/processing sites are issued by the NIU as and when necessary by e-mail
- 14. Relevant feedback on all NIU investigations will be provided where necessary. This may be in the form of meetings, presentations or group and one-to-one feedback by telephone, email or post.
- 15. The Intelligence Manager will forward all Intelligence Reports to the National Identity Fraud Intelligence Desk (NIDFID), the agreed gateway for onward dissemination. This will vary according to the nature of the intelligence and could include:
  - DWP Fraud and Error Service (FES)
  - Local Authorities
  - Her Majesty's Revenue & Customs (HMRC)
  - National Crime Agency (NCA)
  - Home Office (HO)
- 16. The Intelligence Manager will also ensure Operational Management Team is updated on progress of ongoing risks, issues and potential threats.
- 17. Any impacts on business process, guidance, products and/or Policy, will be escalated by the Intelligence Manager to PPT & NINo Policy.

# **Data Validation Application (DVA) checks**

18. If a customer has provided their UK passport as evidence to support their application for a NINo the processing officer will send a copy to NIU for further checks before NINo allocation is considered.

| Step | Action                                                                                                    |
|------|----------------------------------------------------------------------------------------------------|
| 1    | Opens United Kingdom passport check received in NIU shared mailbox                                                                                        |
| 2    | NIU officer moves the relevant checks into personal NIU mailbox sub-folder                                                                                |
| 3    | In CAMLite select 'Customers' tab                                                                                                    |
| 4    | Enter the CRN in the CRN field under 'Person Trace Search' and<br>click 'Go'                                                                              |
| 5    | If CRN does not bring up a Camlite record return the email to the Processing Officer and ask them to check the CRN                                        |
| 6    | Check that the surname matches your case - if so click 'Yes' – if not, click 'No' and return by email to Processing Officer to check details and re-refer |
| 7    | CAMLite View will open in 'Contact History'                                                                                                    |
| 8    | Click 'Cases' tab next to 'Contact History' tab for correct view                                                                                          |
| 9    | In 'Customer Details – click 'View Documents'                                                                                                    |

| 10 | Select by tick box all documents required for check (if more than one               |
|----|-------------------------------------------------------------------------------------|
|    | 'White Mail Unstructured' document present) and click 'View                         |
|    | Documents'                                                                          |
| 11 | Check document is a UK Passport – if it is not, email the Processing                |
|    | Officer by advising them document is unable to be checked                           |
| 12 | Check UK passport scan                                                              |
| 13 | Ensure the quality of the scan meets the required standard to enable                |
|    | a full DVA check                                                                    |
| 14 | If Scan is not an acceptable quality then follow the process for                    |
|    | "Requesting a hard copy"                                                            |
| 15 | Open personal DVA audit record excel sheet                                          |
| 16 | Input Date                                                                          |
| 1/ | Input Surname                                                                       |
| 18 | Input Forenames                                                                     |
| 19 | Input Passport number                                                               |
| 20 | Input Date of Birth                                                                 |
| 21 | Input Originating Office Reference                                                  |
| 22 | Input reason for document check                                                     |
| 23 | Log on to DVA                                                                       |
| 24 | Input Passport number                                                               |
| 25 | Check personal details 100% match the DVA screen                                    |
| 20 | screen                                                                              |
| 27 | Complete all other checks as covered in the DVA E-Learning                          |
| 28 | Click on 'Application Details' for previous names                                   |
| 29 | If previous names found then check CA5400 to ensure previous                        |
|    | names have been entered on the form                                                 |
| 30 | If previous name found but not recorded on CA5400 take action to trace name in CIS: |
|    | If no NINo found in this name note name in 'Notes' box of CAMlite                   |
|    | Reply to email advising Processing Officer to clarify previous                      |
|    | name with customer before processing case to ensure                                 |
|    | created CIS record reflects the previous name                                       |
|    | If a NINO is traced in this name put relevant information in the 'Notes'            |
|    | box of CAMLite                                                                      |
|    | <ul> <li>Queue case via CAMLite to FES Identity Fraud Team - Team</li> </ul>        |
|    | Leader                                                                              |
|    | <ul> <li>Reply to email referral explaining to Processing Officer that</li> </ul>   |
|    | case has been referred to Identity Fraud Team                                       |
|    | <ul> <li>Update LMS Conversations to show "Do not allocate</li> </ul>               |
|    | Document Checks on going"                                                           |
| 31 | Check causes no concerns                                                            |
| 32 | Input result onto DVA audit record excel sheet and 'save'                           |
| 33 | Close all images in DRS                                                             |
| 34 | Close DRS                                                                           |
| 35 | In CAMLite 'Case Details' scroll down to 'Notes' box, type a                        |
|    | reference number in format NIU Location > DVA audit record excel                    |
|    | sheet line number > Initials eg IOW123SC                                            |

| 36 | Return to 'Customers' tab to conduct next search                       |
|----|------------------------------------------------------------------------|
| 37 | Check causes concerns                                                  |
| 38 | If DVA shows customer record has a STOP file you must complete         |
|    | and send a DPA request to Her Majesty's Passport Office (HMPO)         |
| 39 | Complete DPA form                                                      |
| 40 | Save an electronic copy of the DPA                                     |
| 41 | Email to NIU HEO for onward dissemination to HMPO                      |
| 42 | Close all images in CAMLite                                            |
| 43 | Close DRS                                                              |
| 44 | In CAMLite 'Notes' box type "DO NOT ALLOCATE – DOCUMENT                |
|    | CHECKS ONGOING"                                                        |
| 45 | Close CAMLite                                                          |
| 46 | Access LMS record                                                      |
| 47 | In 'Conversations' type "DO NOT ALLOCATE – DOCUMENT                    |
|    | CHECKS ONGOING"                                                        |
| 48 | Access NINo hotspot                                                    |
| 49 | Select 'BF Action' tab                                                 |
| 50 | Select 'Amend'                                                         |
| 51 | Select 'Action Reason'                                                 |
| 52 | Select 'Reply from 3 <sup>rd</sup> party' from the dropdown            |
| 53 | Set a review date 20 working days in the future to monitor the         |
|    | response from HMPO                                                     |
| 54 | Select 'Queue'                                                         |
| 55 | Close LMS record                                                       |
| 56 | DPA result received – authenticity confirmed                           |
| 57 | Follow process for 'no concerns' as at 31 et seq                       |
| 58 | DPA result received – continuing concerns                              |
| 59 | In CAMLite queue case to FES Identity Fraud Team - Team Leader         |
| 60 | Email FES Identity Fraud Team - Team Leader advising reasons for       |
|    | referral                                                               |
| 61 | Close CAMLite record                                                   |
| 62 | Reply to email referral explaining to Processing Officer that case has |
|    | been referred to ID Team                                               |